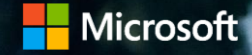

### Modern enrollment Enrollment in incentives programs in Partner Center

## Introduction

In this training we explore the new enrollment process for partner incentive programs in the Partner Center Dashboard.

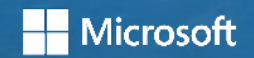

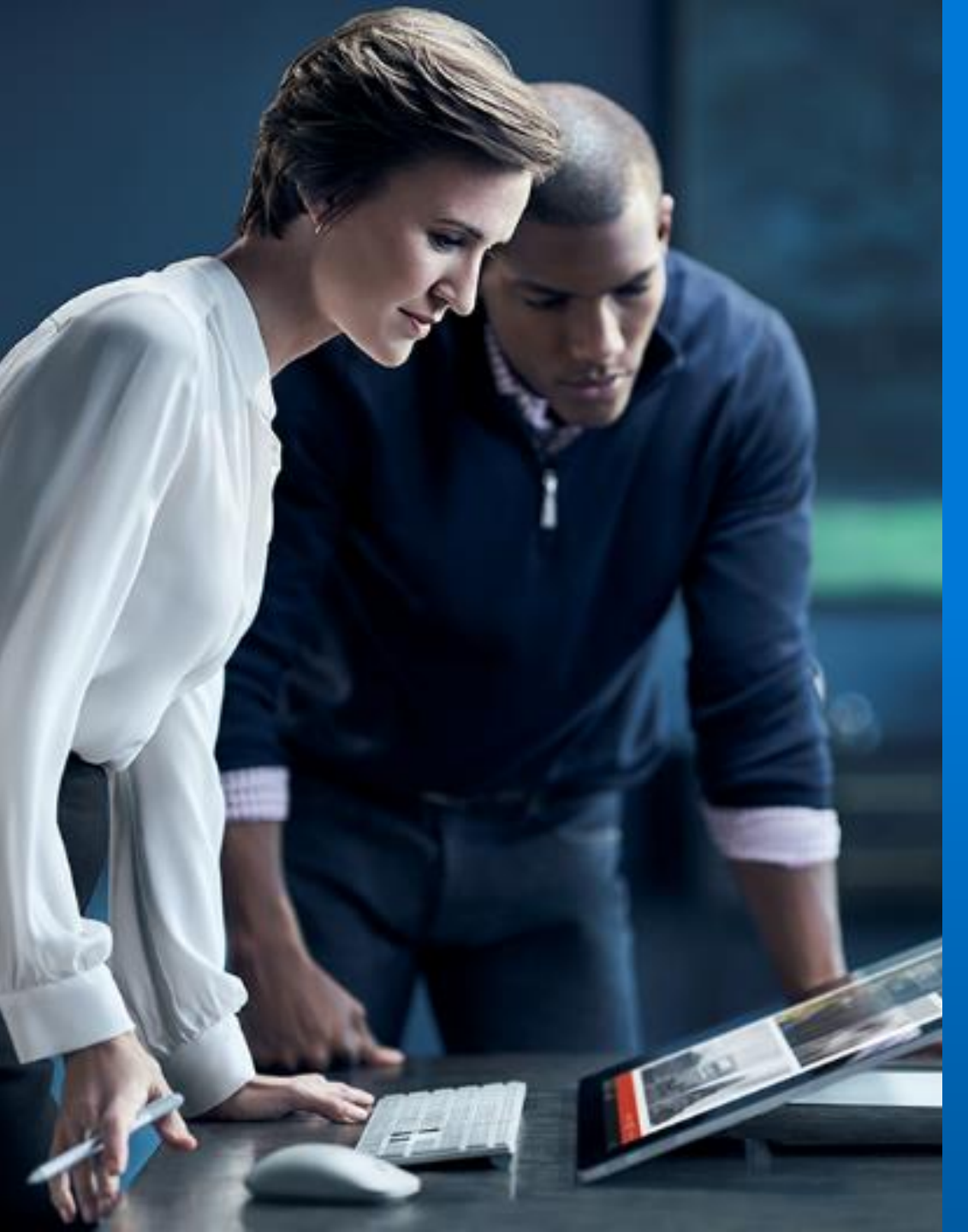

#### Hicrosoft

### Objectives

By the end of this training, you will be able to carry out the:

- Creation of Incentive Administrator(s) and Users.
- Completion of incentive program enrollment.
- Access help and support.

#### Contents

- 1. Introduction.
- 2. A new incentive experience.
- 3. The modern enrollment process:
  - Step 1 User management.
  - Step 2 Incentive program enrollment.
- 4. Support and resources.
- 5. Summary.

#### A new incentive experience

#### Why a new incentive experience?

In Microsoft's efforts to make your incentives experience easier, we are moving all incentive programs to a single platform called the **Partner Center Dashboard**.

This will be a centralized location where you can:

- View all your incentives earnings and payments.
- Discover new eligible incentive opportunities where applicable.
- Manage your claims where applicable.

As part of this, partners enrolling in a new incentive program will have a new and more streamlined experience through Partner Center Dashboard.

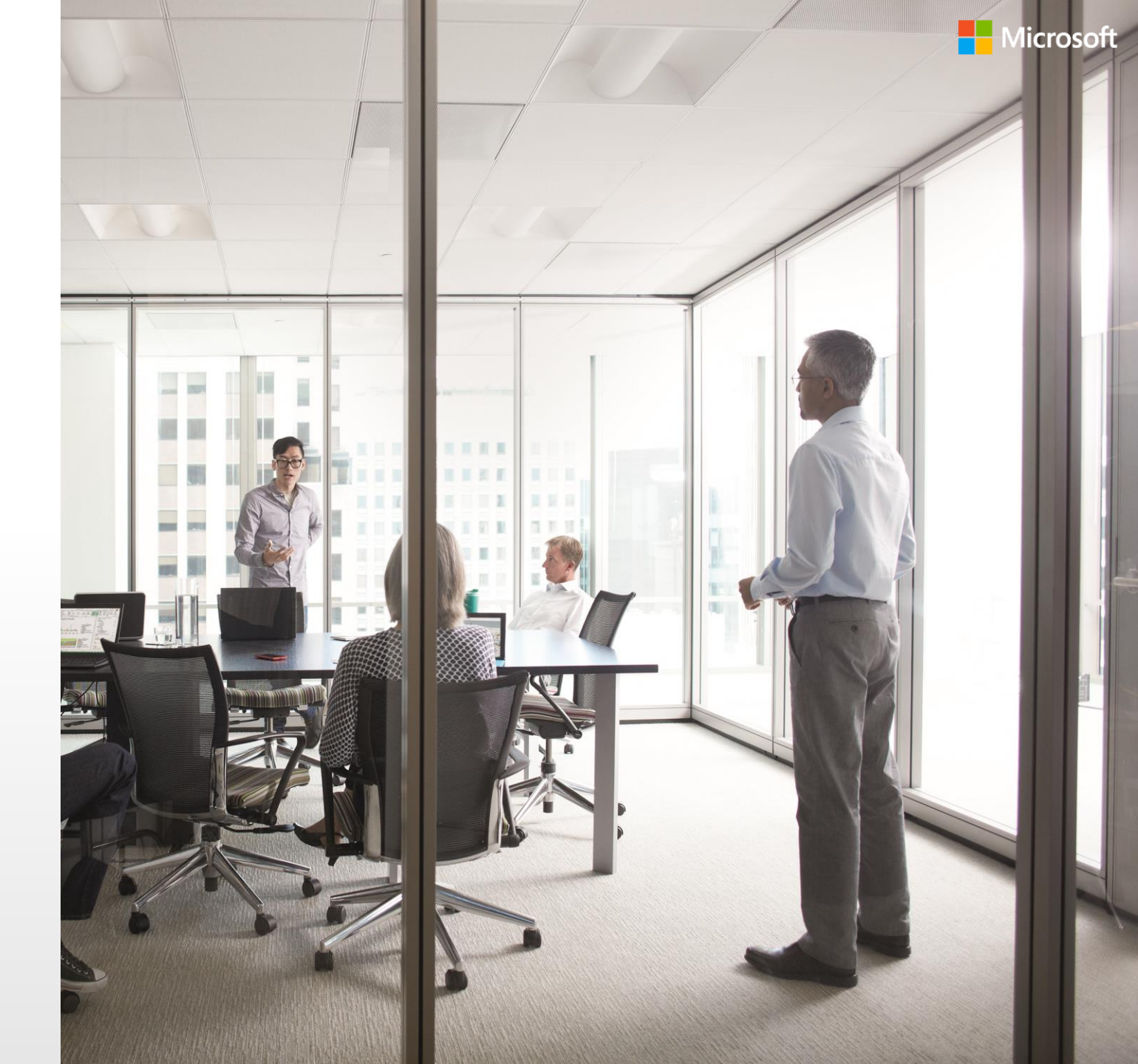

### The modern enrollment process

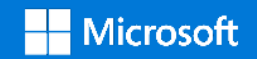

## The modern enrollment process

There are two steps involved in the modern enrollment process that require action on your part:

- 1. User management. This includes the set-up of the Incentive Administrator and user permissions in the Partner Center Dashboard.
- 2. Receiving your invite and enrolling in your incentive program.

Please note that in order to experience modern incentives on the Partner Center Dashboard, you must either:

- Migrate your existing Microsoft Partner Network (MPN) membership from Partner Membership Center (PMC) to Partner Center.
- Set up a new membership in Partner Center.

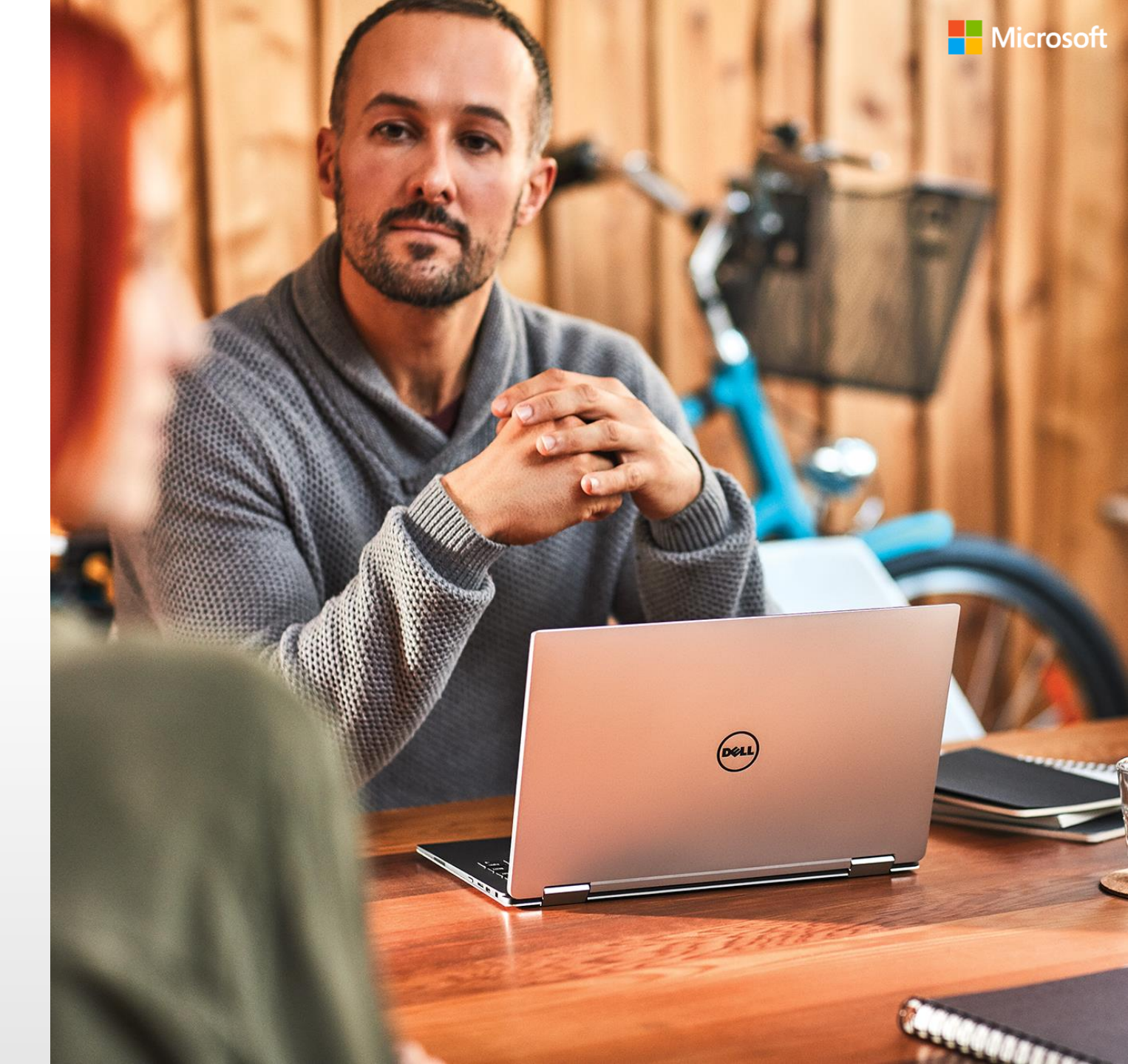

### Step 1 – User management

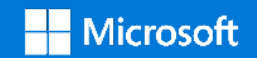

To enroll in an incentive program in the Partner Center Dashboard, the Global Administrator or Account Administrator needs to set up your company users. They must assign an Incentive Administrator(s) and grant Incentive User permissions.

User management is fully integrated into the Partner Center Dashboard. This allows for the:

- Addition of both the Incentive Administrator and user roles.
- Editing of permissions.
- Deletion of user profiles.

For more details on partner accounts, roles, and permissions – see the "Learn more" articles on the Partner Center Dashboard.

The Global Administrator can also set up your company users through the Azure Active Directory (AAD).

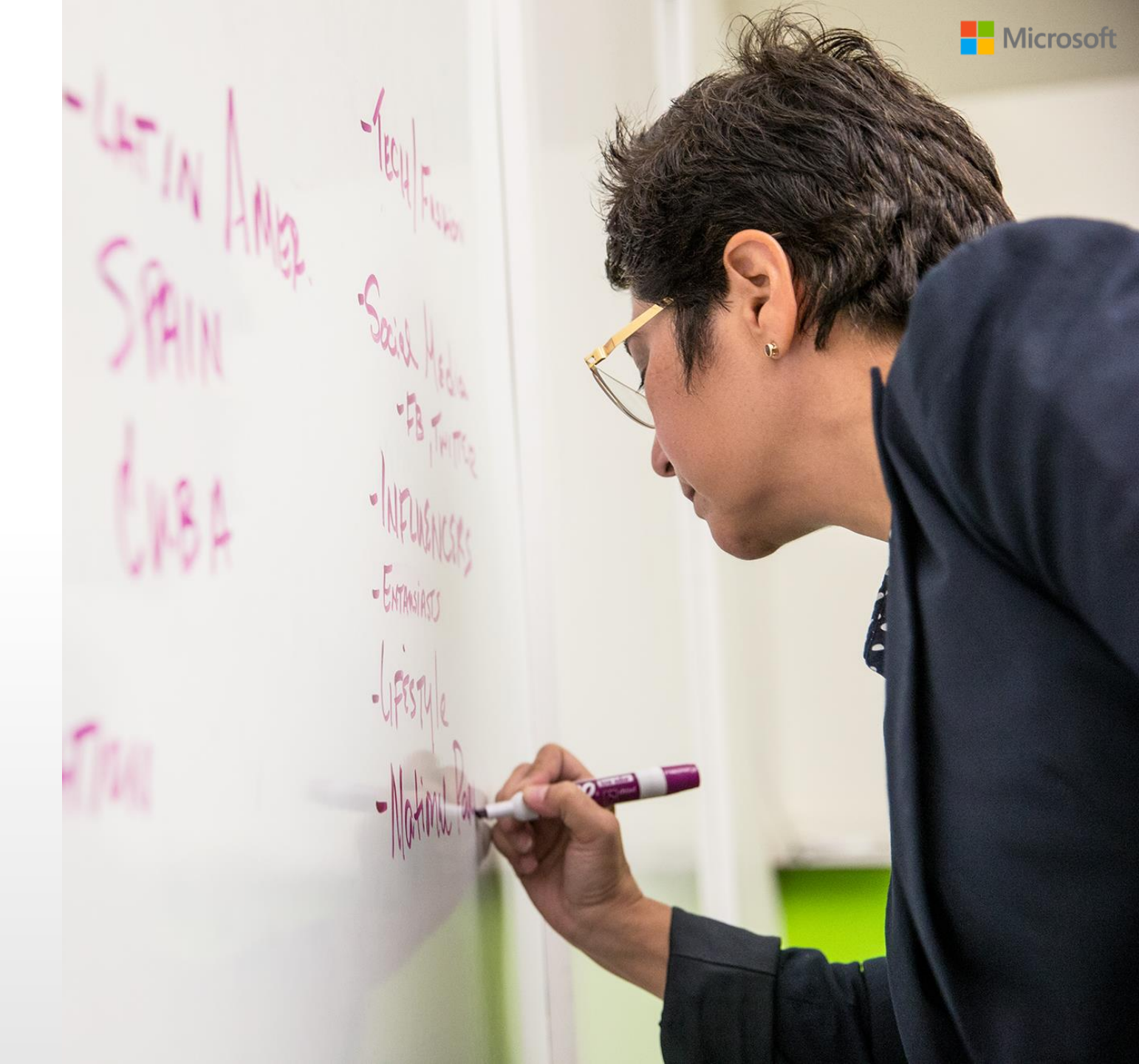

Once your organization is eligible for incentives, the following users will receive an incentive enrollment invite:

- Global Administrator
- Account Administrator
- Incentive Administrator

The Incentive Administrator is the only user who can enroll in incentive programs. If there is no Incentive Administrator for your particular location, the Global Administrator and Account Administrator must assign one. The Incentive Administrator must be assigned for the location MPN IDs.

The Global Administrator or Account Administrator can also be assigned as the Incentive Administrator.

We will run through the process for assigning an Incentive Administrator in the next slides.

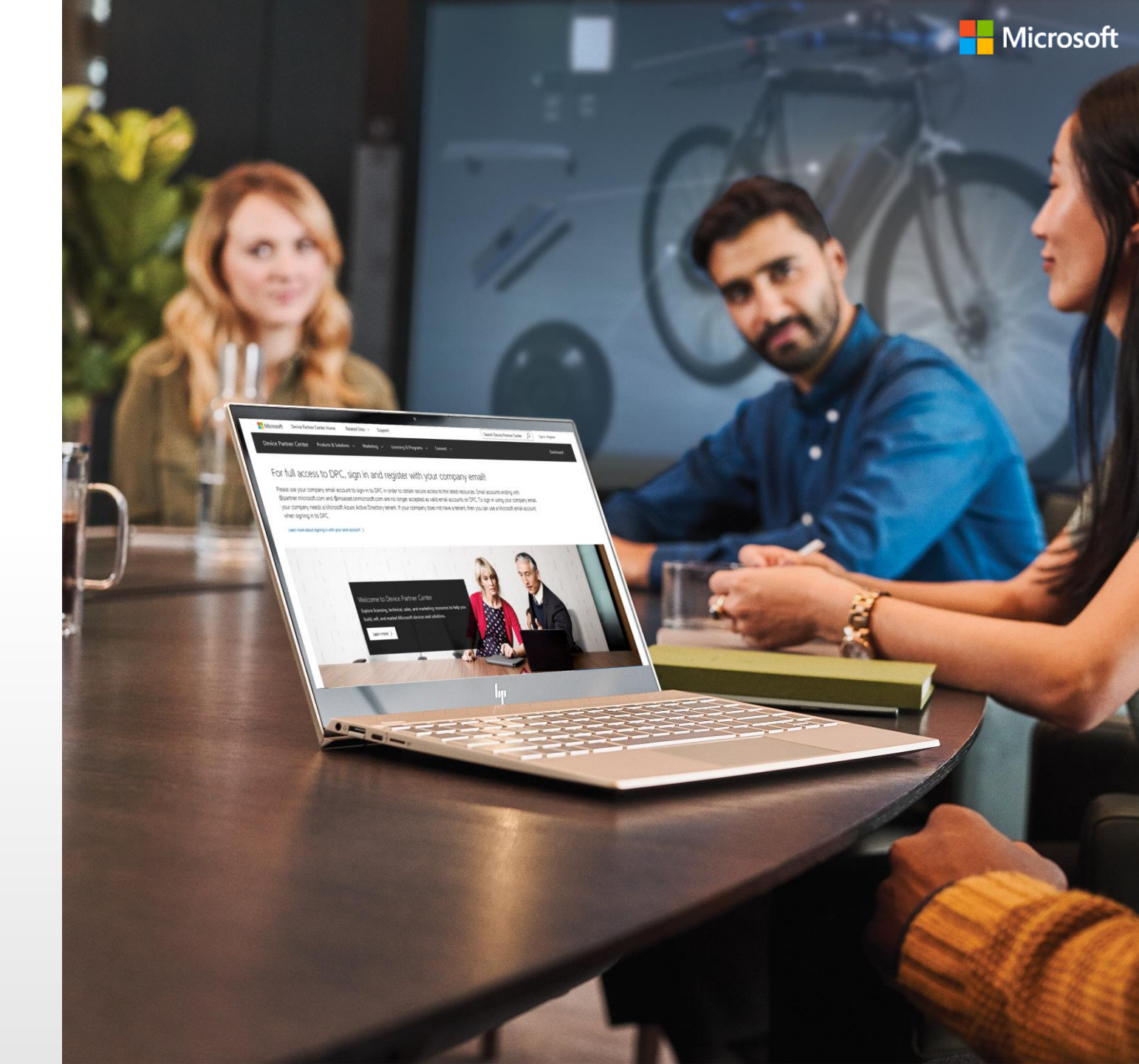

To manage users within the Partner Center Dashboard, you need to follow these steps.

When the organization is invited to enroll *in an incentive program for the first time* within Partner Center Dashboard, the Global Administrator or Account Administrator sees an action in the Current Tasks section of the dashboard.

(Please note that this section will disappear once it has been selected.)

1. Select **Get Started** to open the **User management** screen.

| Partner Center    |                                                                                                    |                                                                                                    |                                                                                                    |
|-------------------|----------------------------------------------------------------------------------------------------|----------------------------------------------------------------------------------------------------|----------------------------------------------------------------------------------------------------|
| =                 |                                                                                                    |                                                                                                    |                                                                                                    |
| MPN               | Welcome                                                                                                    |                                                                                                    |                                                                                                    |
| 2 Overview        | Current tasks                                                                                                    |                                                                                                    |                                                                                                    |
| Membership offers | Make sure you and your users have the right roles and permissions                                                                                                    | Purchase a Microsoft Action Pack                                                                                                    | Your company is invited to enroll in incentives programs                                                                                                  |
| f Competencies    | How a user works in the Partner Dashboard is determined by the role<br>that user has. Renewing your MPN membership, using benefits,<br>getting referrals to new customers, making incentives claims, adding<br>new users and more are unlikely determined on a user's cole. Learn | Sell approximately two times more cloud volume than network<br>members when you utilize cloud benefits as an Action Pack partner.<br>Learn more | When you enroll in incentives programs, you make money from<br>Microsoft for participating in activities that promote the Microsoft<br>products you sell. |
| 😥 Programs 🗸 🗸    | more about user roles and permissions and how to request access.                                                                                                    |                                                                                                    | Get Startedi                                                                                                    |
| & Benefits        | Learn more                                                                                                    |                                                                                                    |                                                                                                    |
| 🛃 Analyze 🗸 🗸     |                                                                                                    |                                                                                                    | (1)                                                                                                    |
| PETTRALIC         | Quick links                                                                                                    |                                                                                                    |                                                                                                    |
| REFERRALD         | 8,                                                                                                    | <b>A</b>                                                                                                    | \$                                                                                                    |
|                   | Partner search                                                                                                    | User accounts                                                                                                    | Partner account                                                                                                    |
|                   | Find solutions built by Microsoft partners. Create a business profile to help<br>customers and partners find you (admin credentials required).                                                                                                    | View users<br>My Profile                                                                                                    | View your partner profile                                                                                                    |
|                   | Find other Partners                                                                                                    |                                                                                                    |                                                                                                    |
|                   | View business profiles                                                                                                    |                                                                                                    |                                                                                                    |
|                   | 2                                                                                                    |                                                                                                    |                                                                                                    |
|                   | MPN                                                                                                    |                                                                                                    |                                                                                                    |
|                   | View your membership offers                                                                                                    |                                                                                                    |                                                                                                    |
|                   | View your competencies                                                                                                    |                                                                                                    |                                                                                                    |
|                   | View your benefits                                                                                                    |                                                                                                    |                                                                                                    |
|                   |                                                                                                    |                                                                                                    |                                                                                                    |
|                   |                                                                                                    |                                                                                                    |                                                                                                    |
|                   |                                                                                                    |                                                                                                    |                                                                                                    |
|                   |                                                                                                    |                                                                                                    |                                                                                                    |
|                   |                                                                                                    |                                                                                                    |                                                                                                    |

#### Note

Only users with the permissions of an "Incentive Administrator" can enroll in an incentive program. The Global Administrator must assign these permissions to either existing or new users.

To manage users within the Partner Center Dashboard, you need to follow these steps.

- The User management screen opens.
- Here, the Global Administrator can either:
  - i. Add a new user or
  - ii. Edit the roles and permissions of existing users by selecting a hyperlinked name.
- a. The **User management** screen can be accessed at any time by selecting the cog wheel icon at the top right of the screen, selecting **Account settings** and then **User management**.

|   | Partner Center   |                                                         |                   | Q | Ç | ନ୍ଦ ଡ     | ۲  | ø      |
|---|------------------|---------------------------------------------------------|-------------------|---|---|-----------|----|--------|
| ≡ | Account settings | User management                                         |                   |   |   |           |    | a      |
|   | Partner profile  | Add, edit, or remove user accounts. Assign permissions. |                   |   |   |           |    |        |
|   | Locations        | Add user                                                | Search            |   | Q | All Users |    | ~      |
|   | Azure AD profile | Name                                                    | Email             |   |   |           |    | Remove |
|   | Payout and tax   | Test 1                                                  | test1@contoso.com |   |   |           | Re | move   |
|   | User management  | Test 3                                                  | test3@contoso.com |   |   |           | Re | move   |
|   |                  | Test 4                                                  | test4@contoso.com |   |   |           | Re | move   |
|   |                  | Test 5                                                  | test5@contoso.com |   |   |           | Re | move   |
|   |                  | Test 6                                                  | test6@contoso.com |   |   |           | Re | move   |
|   |                  | Test 7                                                  | test7@contoso.com |   |   |           | Re | move   |
|   |                  | Test 8                                                  | test8@contoso.com |   |   |           | Re | move   |
|   |                  |                                                         |                   |   |   |           |    |        |
|   |                  |                                                         |                   |   |   |           |    |        |
|   |                  |                                                         |                   |   |   |           |    |        |
|   |                  |                                                         |                   |   |   |           |    |        |
|   |                  |                                                         |                   |   |   |           |    |        |
|   |                  |                                                         |                   |   |   |           |    |        |
|   |                  |                                                         |                   |   |   |           |    |        |
|   |                  |                                                         |                   |   |   |           |    |        |
|   |                  |                                                         |                   |   |   |           |    |        |
|   |                  |                                                         |                   |   |   |           |    |        |
|   |                  |                                                         |                   |   |   |           |    |        |
|   |                  |                                                         |                   |   |   |           |    |        |
|   |                  |                                                         |                   |   |   |           |    |        |

To manage users within the Partner Center Dashboard, you need to follow these steps.

- 2. To add a new user enter the name and email address. The domain is prepopulated.
- Once the users details are entered, their incentive permissions can then be defined.
- 3. To do this the Global Administrator selects Manage your organization's incentives for one or more locations.

| Partner Center   |                                                                              | م | ₽ | ନ୍ଟି | 0 | 0 |  |
|------------------|------------------------------------------------------------------------------|---|---|------|---|---|--|
| Account settings | Add user                                                                     |   |   |      |   |   |  |
| Partner profile  | Name *                                                                       |   |   |      |   |   |  |
| Locations        |                                                                              |   |   |      |   |   |  |
| Azure AD profile | Email *                                                                      |   |   |      |   |   |  |
| Payout and tax   | @company.com                                                                 |   |   |      |   |   |  |
| User management  |                                                                              |   |   |      |   |   |  |
|                  | Roles and permissions Learn more                                             |   |   |      |   |   |  |
|                  | Manages your organization's account as                                       |   |   |      |   |   |  |
|                  | Select an account admin role 👻                                               |   |   |      |   |   |  |
|                  | Select now this user administers your organization's Partner Center account. |   |   |      |   |   |  |
|                  | Can manage your organization's users and locations                           |   |   |      |   |   |  |
|                  | Manages your organization's incentives for one or more locations             |   |   |      |   |   |  |
|                  | Select how this user manages incentives for your organization's locations.   |   |   |      |   |   |  |
|                  | Add Cancel 3                                                                 |   |   |      |   |   |  |
|                  |                                                                              |   |   |      |   |   |  |
|                  |                                                                              |   |   |      |   |   |  |
|                  |                                                                              |   |   |      |   |   |  |
|                  |                                                                              |   |   |      |   |   |  |
|                  |                                                                              |   |   |      |   |   |  |

To manage users within the Partner Center Dashboard, you need to follow these steps.

The screen expands allowing the incentive permissions to be applied.

- 4. A user can be given either Incentive Administrator or Incentive User permissions at:
  - An entire organization level.
  - At a location level.
  - At a program level.

To apply a permission level, the Global Administrator selects the radio button next to the applicable option.

| Partner Center   |                              |                                  |                         |                             | Q         | ₽          | ጽ          | 0           | 0 | Ø       |
|------------------|------------------------------|----------------------------------|-------------------------|-----------------------------|-----------|------------|------------|-------------|---|---------|
| Account settings | Add user                     |                                  |                         |                             |           |            |            |             |   |         |
| Partner profile  | Name *                       |                                  |                         |                             |           |            |            |             |   | *       |
| Locations        | Test User                    |                                  |                         |                             |           |            |            |             |   | 512<br> |
| Azure AD profile | Email •                      |                                  |                         |                             |           |            |            |             |   |         |
| Payout and tax   | testuser                     | @fridayincent                    | tives002.com            |                             |           |            |            |             |   |         |
| User management  |                              |                                  |                         |                             |           |            |            |             |   |         |
|                  | Roles and permissi           | ons Learn more                   |                         |                             |           |            |            |             |   |         |
|                  | Manages your organiz         | zation's account as              |                         |                             |           |            |            |             |   |         |
|                  | Select an account admin role |                                  |                         |                             |           |            |            |             |   |         |
|                  | Select how this user ad      | ministers your organization's Pa | rtner Center account.   |                             |           |            |            |             |   |         |
|                  | Can manage your organ        | nization's users and locations   |                         |                             |           |            |            |             |   |         |
|                  | Manages your organiz         | zation's incentives for one or r | nore locations          |                             |           |            |            |             |   |         |
|                  | Select how this user ma      | mages incentives for your organ  | ization's locations.    | Incentive user O Not an inc | centive u | ser for th | is locatio | on          |   |         |
|                  | One or more location         | ons listed below                 |                         |                             |           |            |            |             |   |         |
|                  | MPN ID                       | Location                         | Incentive administrator | Incentive user              |           | Not        | an incenti | ve user for | 4 | )       |
|                  | 0000001                      | The incentives, 001              | ۲                       |                             |           |            |            |             |   |         |
|                  | 0000002                      | The incentives, 002              | ۲                       |                             |           |            |            |             |   |         |
|                  | 000003                       | The incentives, 003              | ۲                       |                             |           |            |            |             |   |         |

#### Note

For more information on the various user permissions visit the "Learn More" articles.

To manage users within the Partner Center Dashboard, you need to follow these steps.

- 5. The functionality to offer permissions for one or more locations is also supported.
  - To apply a permission level select the radio button next to One or more locations listed below.
- 6. Then select the relevant role next to each location.

| artner Center    | Name of the other stars of |                                                          |                         |                               | Q         | $\Box$        | ବି ଓ         |                  | : 🖄  |  |
|------------------|----------------------------|----------------------------------------------------------|-------------------------|-------------------------------|-----------|---------------|--------------|------------------|------|--|
| Account settings | Can manage your            | r organization's users and locations                     |                         |                               |           |               |              |                  | _    |  |
| Partner profile  | 🗸 Manages your o           | rganization's incentives for one or r                    | nore locations          |                               |           |               |              |                  | *    |  |
| ocations         | Select how this us         | ser manages incentives for your organi                   | ization's locations.    | Not an inc                    | anti-a ur | er for this l | ention       |                  |      |  |
| Azure AD profile | One or more                | locations listed below                                   |                         | ncentive user 🛛 🔿 ivot an inc | enuve us  | er for this i | cation       |                  |      |  |
| Payout and tax   | MPN ID                     | Location                                                 | Incentive administrator | Incentive user                |           | Not an i      | ncentive use | r for this locat | tion |  |
| Jser management  | 0000001                    | The ince                                                 | ۲                       | 0                             |           | 0             |              |                  |      |  |
|                  | 0000002                    | The incentives, 002                                      | 0                       | 0                             |           | ۲             |              |                  |      |  |
|                  | 0000003                    | The incentives, 003                                      | ۲                       | 0                             |           | $\bigcirc$    |              |                  |      |  |
|                  | 0000004                    | The incentives, 004                                      | 0                       | ۲                             |           | 0             |              |                  |      |  |
|                  | 0000005                    | The incentives, 005                                      | ۲                       | 0                             |           | $\bigcirc$    |              |                  | _    |  |
|                  | 0000006                    | The incentives, 006                                      | 0                       | 0                             |           | ۲             |              |                  |      |  |
|                  | Manages your or<br>Update  | ganization's incentives for one or<br>Cancel Reset passw | r more offers<br>rord   |                               |           |               |              |                  | 6    |  |

To manage users within the Partner Center Dashboard, you need to follow these steps.

7. Further customization of how your incentives are configured at a program level is also available from the **Manage your** organization's incentives for one or more offers.

| Partner Center                                   |                                                                                                    |                                                                                           |                                                                  |                               |                                         | : 🖄 |
|--------------------------------------------------|----------------------------------------------------------------------------------------------------|-------------------------------------------------------------------------------------------|------------------------------------------------------------------|-------------------------------|-----------------------------------------|-----|
| Account settings                                 | Can manage your organi                                                                             | zation's users and locations                                                              |                                                                  |                               |                                         |     |
| Partner profile<br>Locations<br>Azure AD profile | Manages your organiza<br>Select how this user man<br>Entire organization (<br>One or more location | tion's incentives for one or n<br>ages incentives for your organi<br>)<br>ns listed below | nore locations<br>zation's locations.<br>Incentive administrator | O Incentive user O Not an inc | entive user for this location           | ,   |
| Payout and tax                                   | MPN ID                                                                                             | Location                                                                                  | Incentive administrator                                          | Incentive user                | Not an incentive user for this location |     |
| User management                                  | 0000001                                                                                            | The incentives, 001                                                                       | ۲                                                                | 0                             | 0                                       |     |
|                                                  | 0000002                                                                                            | The incentives, 002                                                                       | ۲                                                                |                               |                                         |     |
|                                                  | 000003                                                                                             | The incentives, 003                                                                       | ۲                                                                |                               |                                         |     |
|                                                  | 0000004                                                                                            | The incentives, 004                                                                       | ۲                                                                |                               |                                         |     |
|                                                  | 0000005                                                                                            | The incentives, 005                                                                       | ۲                                                                |                               |                                         |     |
|                                                  | 0000006                                                                                            | The incentives, 006                                                                       | ۲                                                                |                               |                                         |     |
|                                                  | Manages your organiza                                                                              | tion's incentives for one or                                                              | more offers                                                      |                               |                                         |     |
|                                                  | Update                                                                                             | Cancel Reset passw                                                                        | ord                                                              | )                             |                                         |     |

#### Note

Locations need to be saved before you can update the program details.

To manage users within the Partner Center Dashboard, you need to follow these steps.

8. This functionality allows the Global Administrator to restrict the incentive programs within the locations that the Incentive Administrator or User should access.

| programs uns us               |                       |                            |                           |                       |
|-------------------------------|-----------------------|----------------------------|---------------------------|-----------------------|
| Filter locations by name or N | MPN ID                | Filter by country/region V | ter by program enrollment | Collapse al           |
|                               | Location/Enrolments   |                            |                           | Number of enroliments |
| 0000001                       | Hyderabad, IN         |                            |                           | 3                     |
|                               | The incentives, 001   |                            |                           |                       |
|                               | The incentives, 002   |                            |                           |                       |
|                               | The incentives, 003   |                            |                           |                       |
| 000002                        | Brisbane, AU          |                            |                           | 2                     |
|                               | The incentives, 001   |                            |                           |                       |
|                               | 🗹 The incentives, 002 |                            |                           |                       |
| 000003                        | Las Vegas, US         |                            |                           | 1                     |
|                               | The incentives, 001   |                            |                           |                       |
|                               |                       | $\mathbf{O}$               |                           |                       |
| Save                          |                       |                            |                           |                       |
|                               |                       |                            |                           |                       |
|                               |                       |                            |                           |                       |
|                               |                       |                            |                           |                       |
|                               |                       |                            |                           |                       |
|                               |                       |                            |                           |                       |

#### Note

INCE

Locations need to be saved before you can update the program details.

To manage users within the Partner Center Dashboard, you need to follow these steps.

- 9. Select **Update** to save the changes.
  - If these changes are being applied to an existing user – there is no further action required and within a few minutes the changes will be applied.

| - | Partner Center   |                   |                                     |                         |                           |                                      | : 🖄 |
|---|------------------|-------------------|-------------------------------------|-------------------------|---------------------------|--------------------------------------|-----|
| ≡ | Account settings | Account admin     | rganization's users and locations   | ther center account.    |                           |                                      |     |
|   | Partner profile  | Manages your orga | anization's incentives for one or r | nore locations          |                           |                                      | *   |
|   | Locations        | Entire organizati | ion ()                              | Incentive administrator | O Incentive user Not an i | ncentive user for this location      |     |
|   | Payout and tax   | One or more loc   | ations listed below                 | Incentive administrator | Incentive user            | Not an incentive user for this local | ion |
|   | User management  | MPN ID            | Location                            | 0                       | 0                         | 0                                    |     |
|   |                  | 0000001           | The incentives, 001                 | •                       | 0                         | 0                                    |     |
|   |                  | 0000002           | The incentives, 002                 | 0                       | 0                         | ۲                                    |     |
|   |                  | 0000003           | The incentives, 003                 | ۲                       | 0                         | $\bigcirc$                           |     |
|   |                  | 0000004           | The incentives, 004                 | 0                       | ۲                         | 0                                    |     |
|   |                  | 0000005           | The incentives, 005                 | ۲                       | 0                         | 0                                    |     |
|   |                  | 0000006           | The incentives, 006                 | 0                       | 0                         | ۲                                    |     |
|   |                  | Manages your orga | inization's incentives for one of   | more offers             |                           |                                      |     |
|   |                  | Update            | Cancel Reset passw                  | rord                    |                           |                                      |     |
|   |                  |                   | 9                                   |                         |                           |                                      |     |
|   |                  |                   |                                     |                         |                           |                                      |     |

#### Note

In the above screen, if a new user is being added – "Update" will be replaced with the word "Add".

To manage users within the Partner Center Dashboard, you need to follow these steps.

If a new user is added, an additional screen is shown.

- 10. This screen will detail confirmation of the user being added and a temporary password. This will need to be copied and sent to the user.
  - The new user would use this temporary password when logging in to Partner Center Dashboard for the first time. They will then be prompted to create a new password.

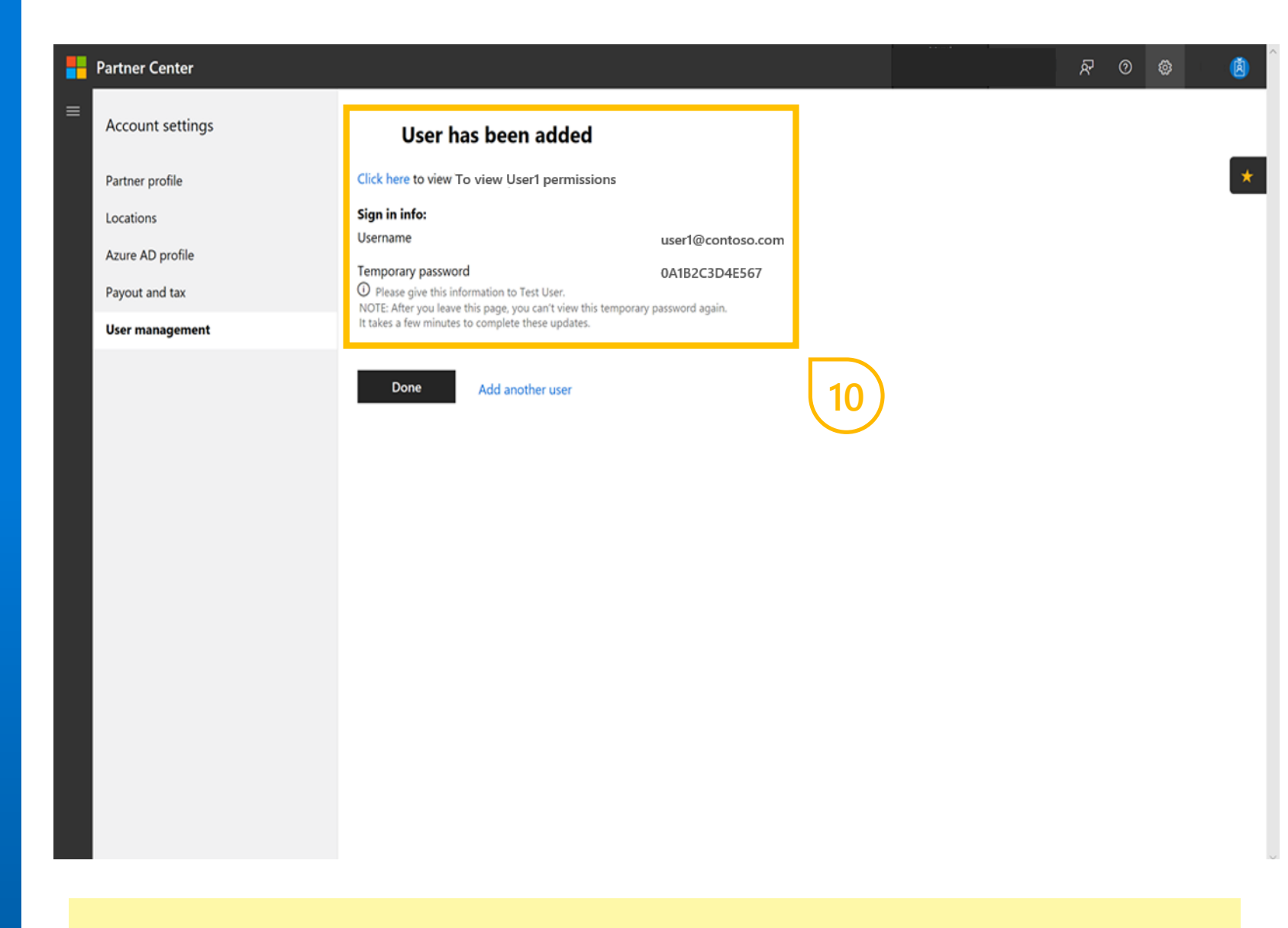

#### Note

After you leave this page, the temporary password cannot be viewed again.

To manage users within the Partner Center Dashboard, you need to follow these steps.

11. You can search for a user by their permission type. Use the dropdown arrow to select and view the **Global admin** for your organization.

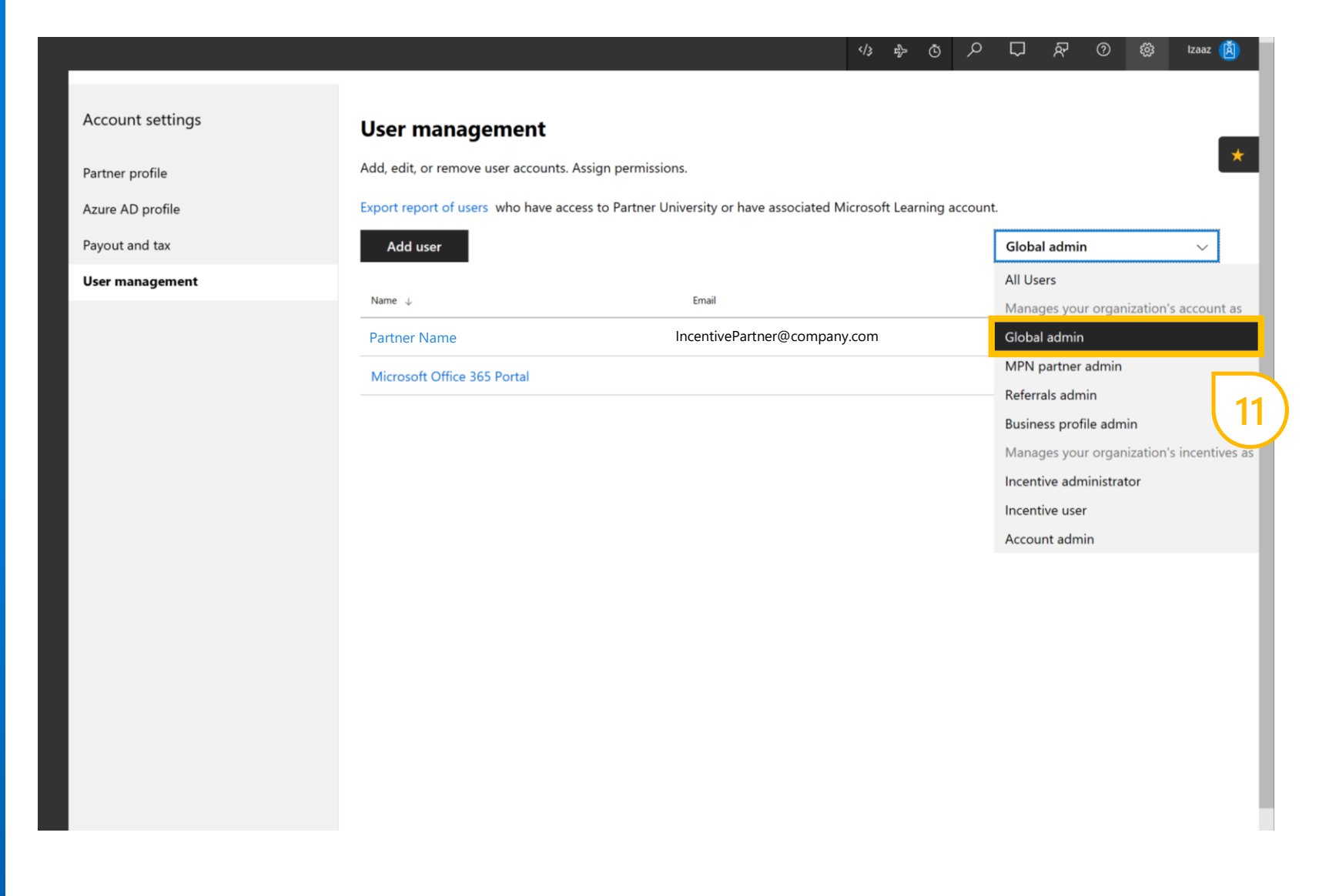

### Step 2 - Incentive program enrollment

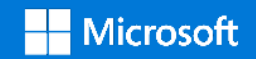

The Incentive Administrator is the only user that can enroll in an incentive program. They will receive an invite to enroll once they are eligible for incentives.

The Incentive Administrator should select Get Started from their invite. This will direct them to the Partner Center Dashboard.

To enroll in an incentive program, an Incentive Administrator needs to follow the steps on the following slides.

#### Note

You must use Partner Center credentials to login and get started.

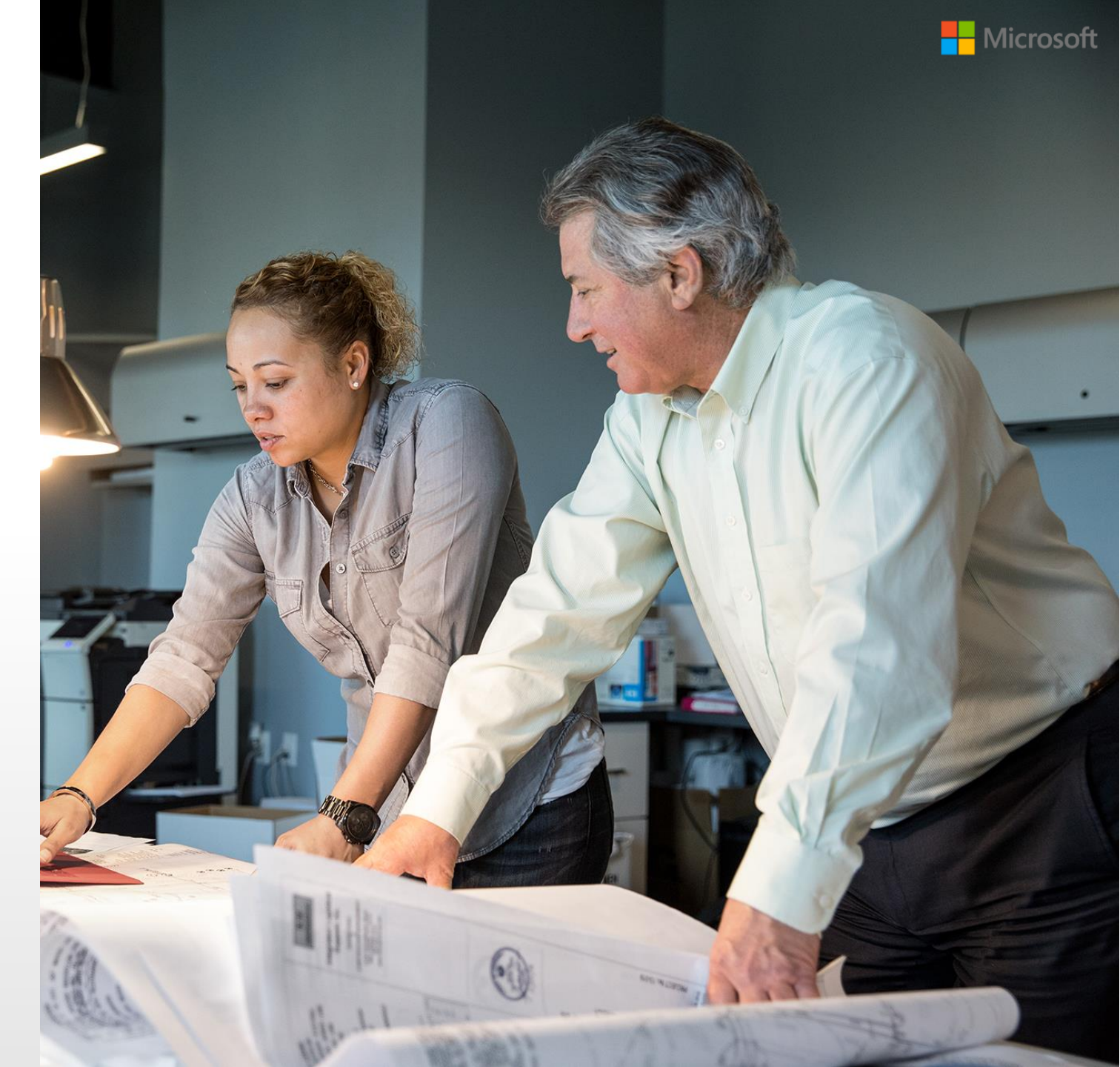

To enroll in an incentive program, an Incentive Administrator needs to follow these steps.

- 1. Log into the Partner Center Dashboard and navigate to the **Incentives** section on the left navigation bar. Select **Overview** to show all incentive program invitations.
- 2. The dashboard will also show any existing enrollments (if there are any).

| Partner Center                        |                                              |                                                                                                   |                |                |                            | م | ¢ | R | 0 | ۲     | ۱   |
|---------------------------------------|----------------------------------------------|---------------------------------------------------------------------------------------------------|----------------|----------------|----------------------------|---|---|---|---|-------|-----|
| ≡<br>MPN<br>REFERRALS                 | Overview<br>A summary of your Incent         | ive earnings, payments and programs.                                                              |                |                |                            |   |   |   |   | Υ Fit | ers |
| INCENTIVES Coverview Payout statement | Total earned                                 | Total earned     Total paid       USD 0     USD 0       View earnings     View payment statements |                |                |                            |   |   |   |   |       |     |
|                                       | All incentive programs Program name 00000001 | Action required (1) Invitations (1)<br>Location<br>The incentives, 001<br>MPN: 1111110            | Total paid     | Total earned   | Status ^<br>Invited Enroll |   |   |   |   |       | -   |
|                                       | 0000002                                      | The incentives, 002<br>MPN: 1111112<br>The incentives, 003<br>MPN: 1111113                        | USD 0<br>USD 0 | USD 0<br>USD 0 | Enrolled                   |   |   |   |   |       |     |
|                                       | 0000004                                      | The incentives, 004<br>MPN: 1111114                                                               | USD 0          | USD 0          | Enrolled                   |   |   |   |   | -     |     |

#### Note

The Incentives section in the navigation menu will only be visible to Incentive Administrators and Incentive Users. They will also see a Payout Statement tab that offers incentive reporting. This will be divided into three sections; Summary, Earnings, and Payments. 2

To enroll in an incentive program, an Incentive Administrator needs to follow these steps.

3. To start the enrollment process, select the **Enroll** option for the specific program you wish to enroll in.

| Partner Center               |                                   |                                        |            |              |                    | <u>م</u> | R | ۲ | 0                |
|------------------------------|-----------------------------------|----------------------------------------|------------|--------------|--------------------|----------|---|---|------------------|
| RRALS                        | Overview<br>A summary of your Inc | entive earnings, payments and programs |            |              |                    |          |   |   | <b>∀</b> Filters |
| NTIVES                       | Total earned                      |                                        |            | Total paid   |                    |          |   |   |                  |
| Overview<br>Payout statement |                                   | USD 0<br>View earnings                 |            |              | USI<br>View paymen | D O      | 5 |   |                  |
|                              | All incentive programs            | Action required (1) Invitations (1)    | 277.75     |              |                    |          |   |   |                  |
|                              | Program name                      | The incentives, 001<br>MPN: 1111110    | Total paid | Total earned | Invited Enroll     |          |   |   |                  |
|                              | 0000002                           | The incentives, 002<br>MPN: 1111112    | USD 0      | USD 0        | Enrolled           | 3)       |   |   | 3                |
|                              | 0000003                           | The incentives, 003<br>MPN: 1111113    | USD 0      | USD 0        | Enrolled           |          |   |   |                  |
|                              | 0000004                           | The incentives, 004<br>MPN: 1111114    | USD 0      | USD 0        | Enrolled           |          |   |   |                  |
|                              |                                   |                                        |            |              |                    |          |   |   |                  |
|                              |                                   |                                        |            |              |                    |          |   |   |                  |

#### Note

A program not yet enrolled will hold the status of invited and an **Enroll** hyperlink will be available. This link will remain until the Incentive Administrator has started the enrollment process.

To enroll in an incentive program, an Incentive Administrator needs to follow these steps.

- 4. You will be presented with a confirmation of the incentive program, purpose, and a program summary.
- 5. Select **Continue** to proceed with the enrollment.

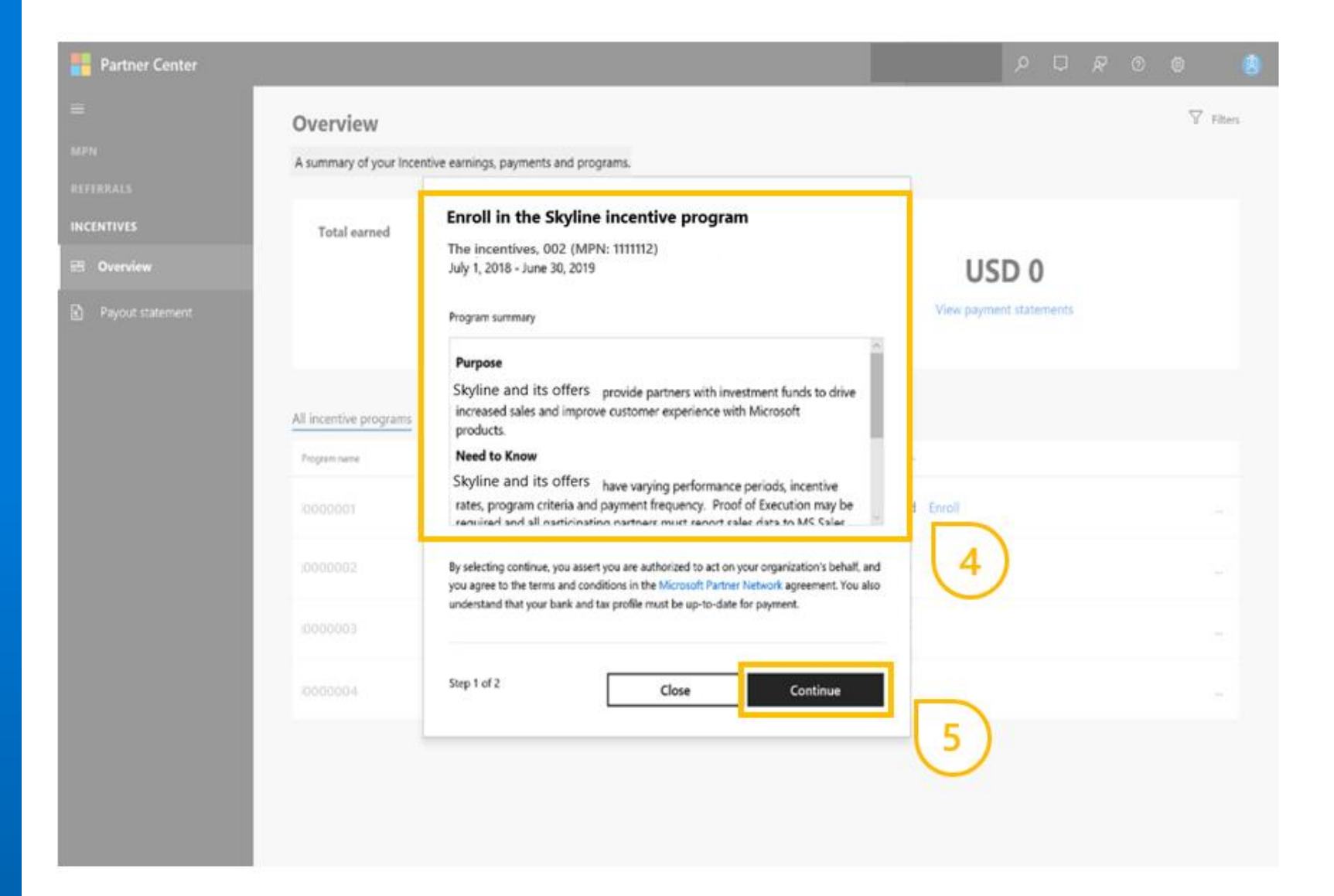

To enroll in an incentive program, an Incentive Administrator needs to follow these steps.

6. Additional information about the requirement for adding/updating bank and tax details is given.

This is a requirement for enrollment completion.

7. Select **Add bank and tax profile** to progress to the next step.

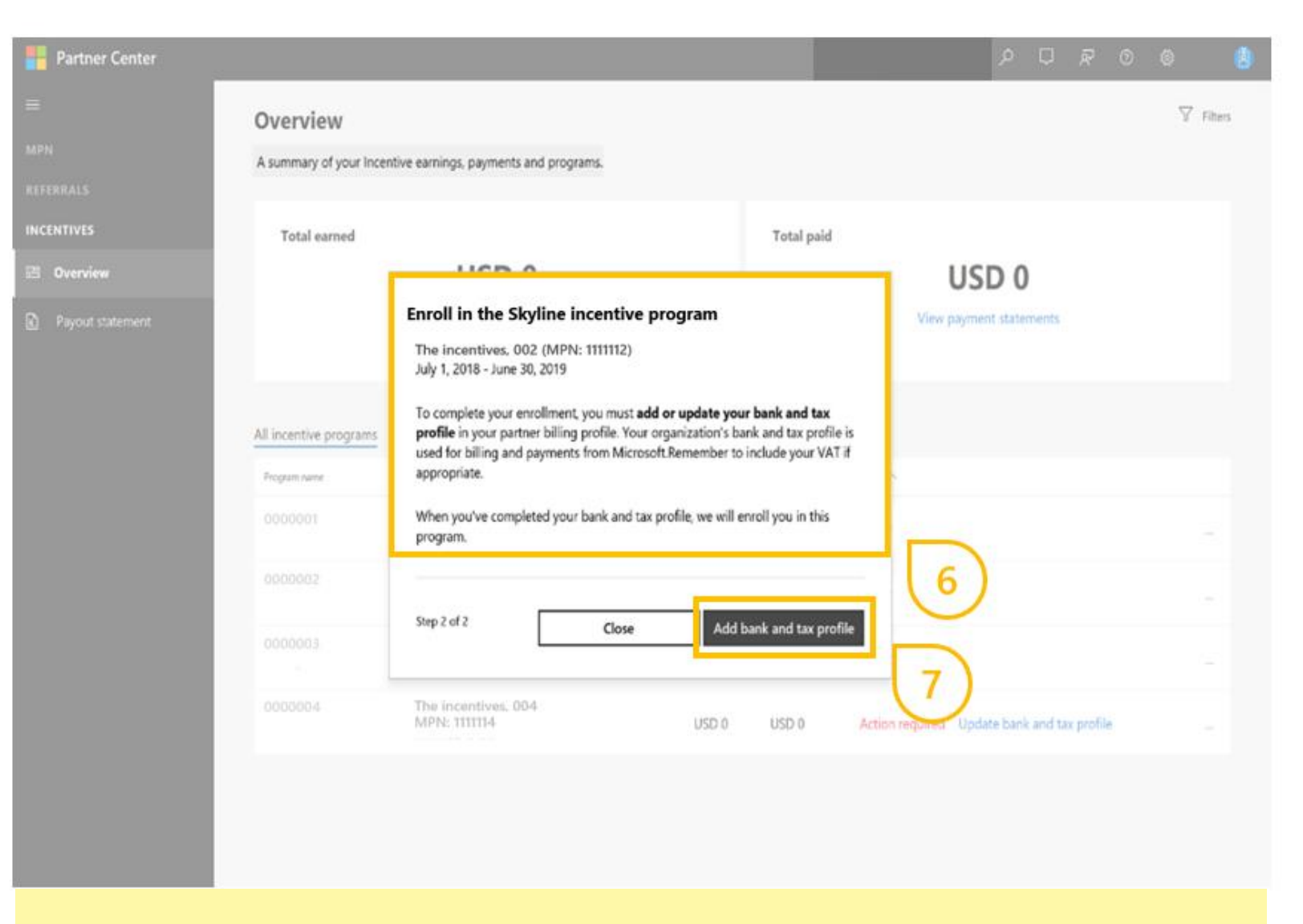

#### Note

Selecting **"Close"** without completing bank and tax details will take the user back to the overview page, displaying the prompt to "Update bank and tax profile".

To enroll in an incentive program, an Incentive Administrator needs to follow these steps.

You will be directed to the bank and tax setup page. You can assign both bank and tax profiles to a program from this page.

The steps to create/use an existing payment profile are covered in detail in the next two sections.

|   | Partner Center                                   |                                                                        |                                                                                                    |                |                                  |           |             |                          |                     | ٩           | 0    | R | • | )        | 8 |
|---|--------------------------------------------------|------------------------------------------------------------------------|----------------------------------------------------------------------------------------------------|----------------|----------------------------------|-----------|-------------|--------------------------|---------------------|-------------|------|---|---|----------|---|
| = | Account settings<br>Partner profile<br>Locations | Payout an<br>Complete the tao<br>business. The pro<br>Payment occurs a | It and tax setup<br>I the tax profile and the bank profile in order to be eligible to get paid for incentives. Add a bank profile for each location where you do<br>The profiles need to be complete by the deadline of the incentive program. Allow 48 hours for Microsoft to process your information.<br>occurs at the first payment cycle after your profiles are complete. |                |                                  |           |             |                          |                     |             |      |   |   |          |   |
|   | Azure AD profile                                 | Programs                                                               |                                                                                                    |                |                                  |           |             |                          |                     |             |      |   |   |          |   |
|   | Payout and tax                                   | Skyline                                                                | >                                                                                                    |                |                                  |           |             |                          |                     |             |      |   |   |          |   |
|   | User management                                  | Status                                                                 | MPN ID                                                                                                    | Country:Region | Microsoft Entity                 |           | Tax profile | Payment type             | Payment profile nam | e           |      |   |   | Currency |   |
|   |                                                  | Not Valid                                                              | 0011111                                                                                                    | AU             | Microsoft Regional Sales Corpora | ation     | Not Started | Electronic Bank Transfer | Create a new pay    | ment profil | baa  |   | Y |          | ~ |
|   |                                                  | Tax Profile                                                            |                                                                                                    |                |                                  |           |             |                          |                     |             |      |   |   |          |   |
|   |                                                  | Action                                                                 |                                                                                                    | Status         |                                  |           | MPN ID      |                          | CountryRegion       |             |      |   |   |          |   |
|   |                                                  | Edit                                                                   |                                                                                                    | Not Started    |                                  |           | 1011111     |                          | AU                  |             |      |   |   |          |   |
|   |                                                  | Bank Profiles                                                          |                                                                                                    |                |                                  |           |             |                          |                     |             |      |   |   |          |   |
|   |                                                  | Action                                                                 | Status                                                                                                    |                | Profile name                     | Bank name |             | Country/Region           |                     | Account nur | iðer |   |   |          | _ |
|   |                                                  |                                                                        |                                                                                                    |                |                                  |           |             |                          |                     |             |      |   |   |          |   |

#### Note

If you are required to make an update in the bank and tax for a particular program and location, **"Action Required Update Bank and Tax Profile"** will be shown under "Status" on the overview page available from the left navigation bar.

### Banking profiles

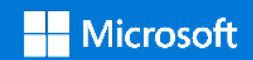

### Banking profiles

#### Remember:

Banking profiles are created at an organization level and can be assigned across multiple MPN ID's within the same organization.

This allows for the same banking profile to be used. There may be exceptions when applying the banking profile to different countries, as different banking and tax rules may apply.

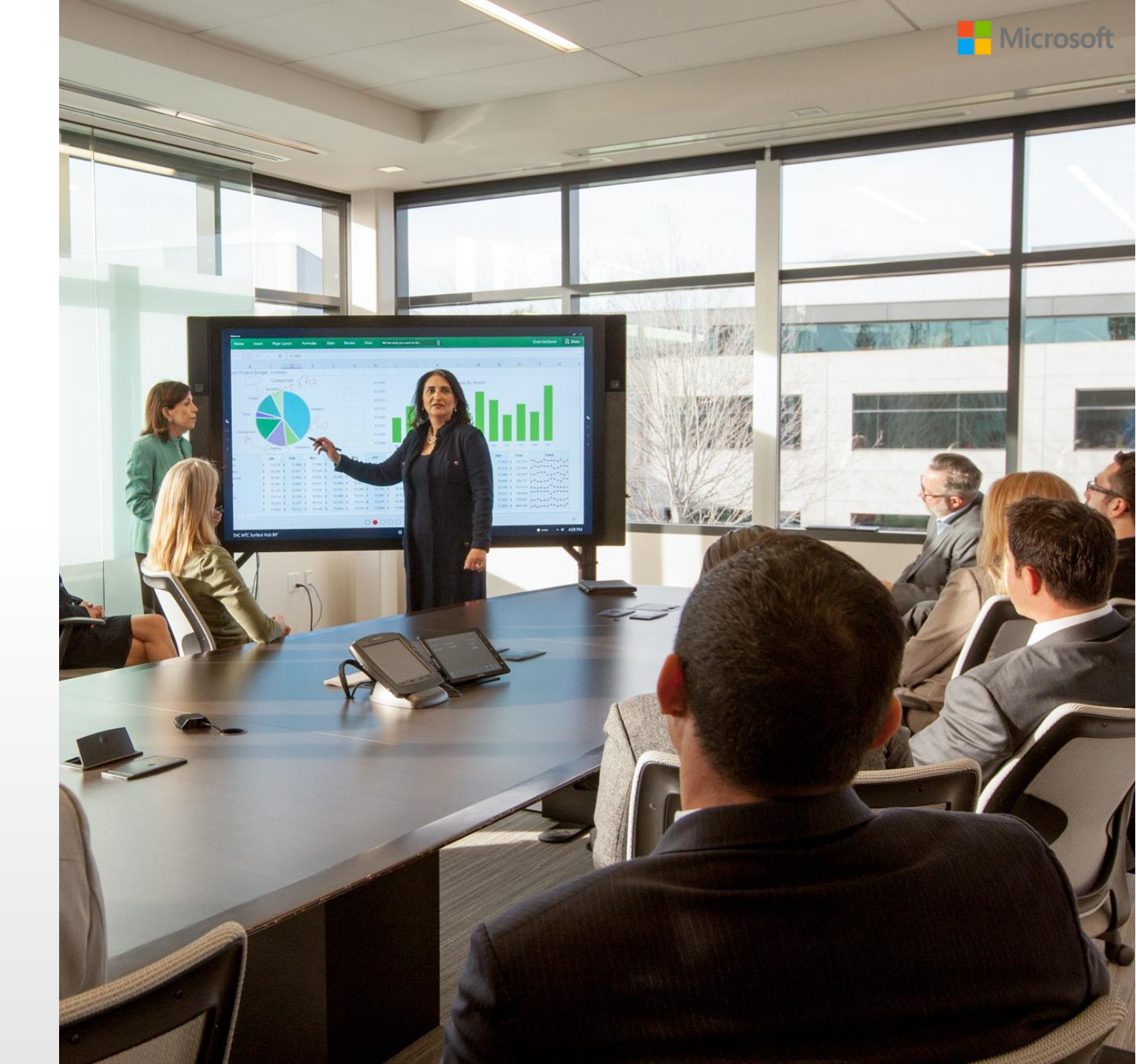

To enroll in an incentive program, an Incentive Administrator needs to follow these steps.

- 1. Select the relevant program from the drop-down menu.
- 2. Create a new payment profile or select an existing preapproved profile (if one exists) for each MPN separately. If a payment profile that is already created for other locations is to be used for the newly onboarded program, choose this from the drop-down menu instead of creating a new profile.

#### Do not create duplicate bank profiles.

To return to the overview page – select **Overview** under **Incentives** on the left navigation bar.

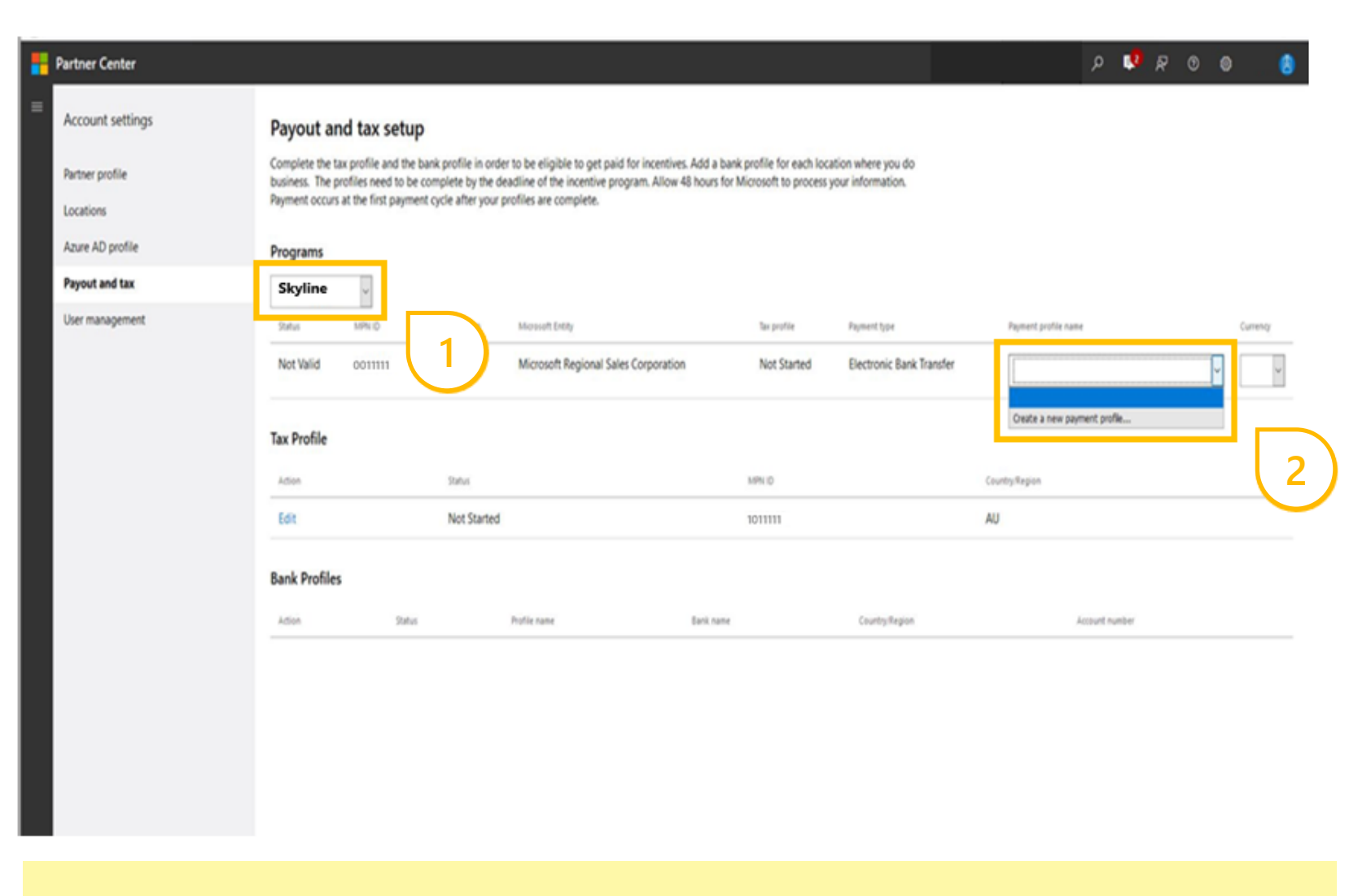

#### Note

If you are required to make an update in the bank and tax for a particular program and location, "Action **Required Update Bank and Tax Profile**" will be shown under "Status" on the overview page available from the left navigation bar.

To enroll in an incentive program, an Incentive Administrator needs to follow these steps.

Selecting **Create a new payment profile**, opens the setup pages.

Bank profile information is organized under three sections:

- . Details.
- ii. Bank Account.
- iii. Beneficiary.
- iv. Progress status is tracked and displayed towards the right of the input section.

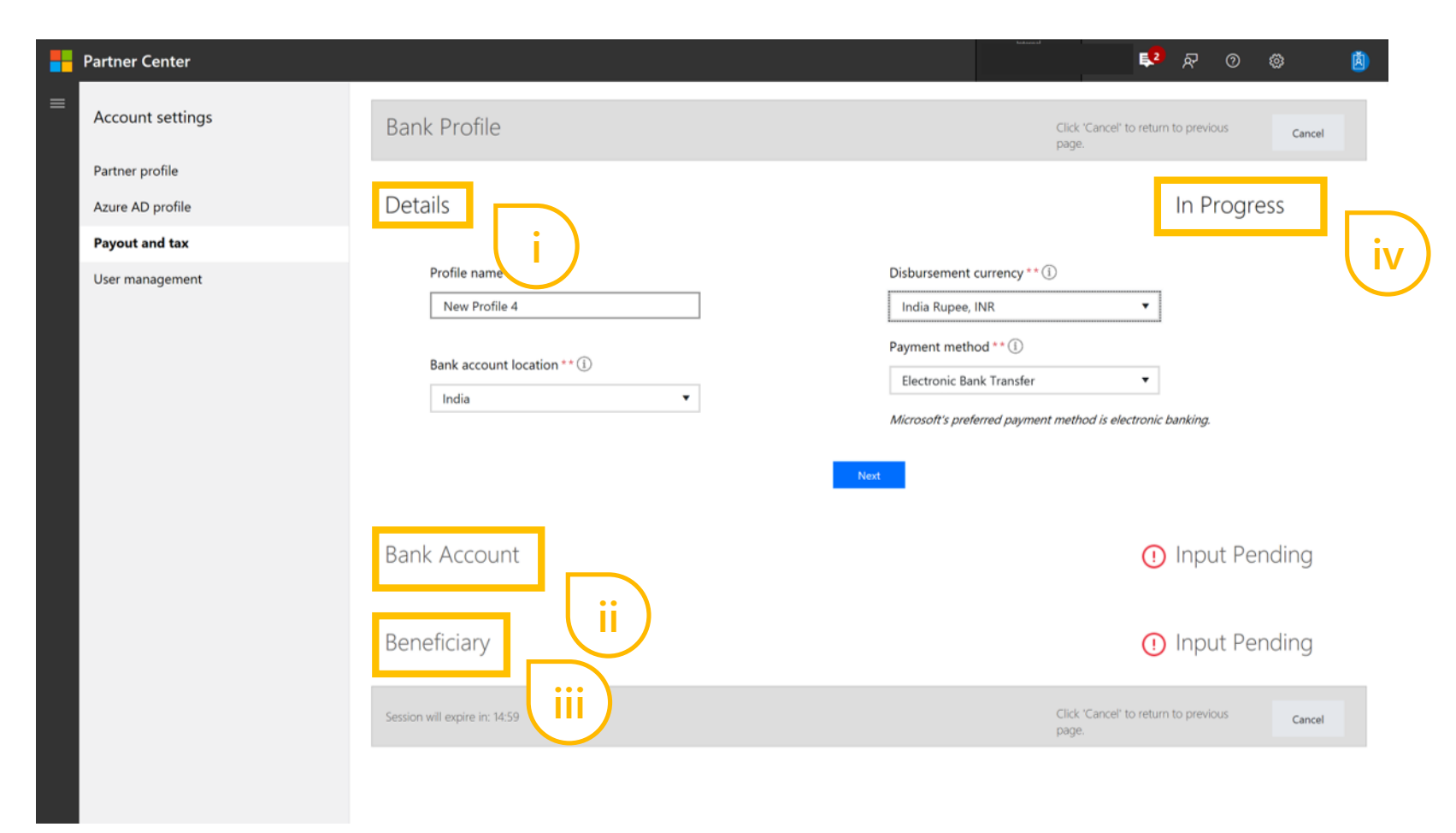

To enroll in an incentive program, an Incentive Administrator needs to follow these steps.

- 3. Enter the payment details in the **Details** section.
  - **Profile name** Enter a unique name to identify this payment profile.
  - Bank account location
     The country in which your company's bank is located.
  - **Disbursement currency** The currency in which Microsoft will pay you. Depending on the partner's bank account location this may be set or another currency can be selected from the drop down.
- 4. Select **Next** to save these details and move to the **Bank account** section.

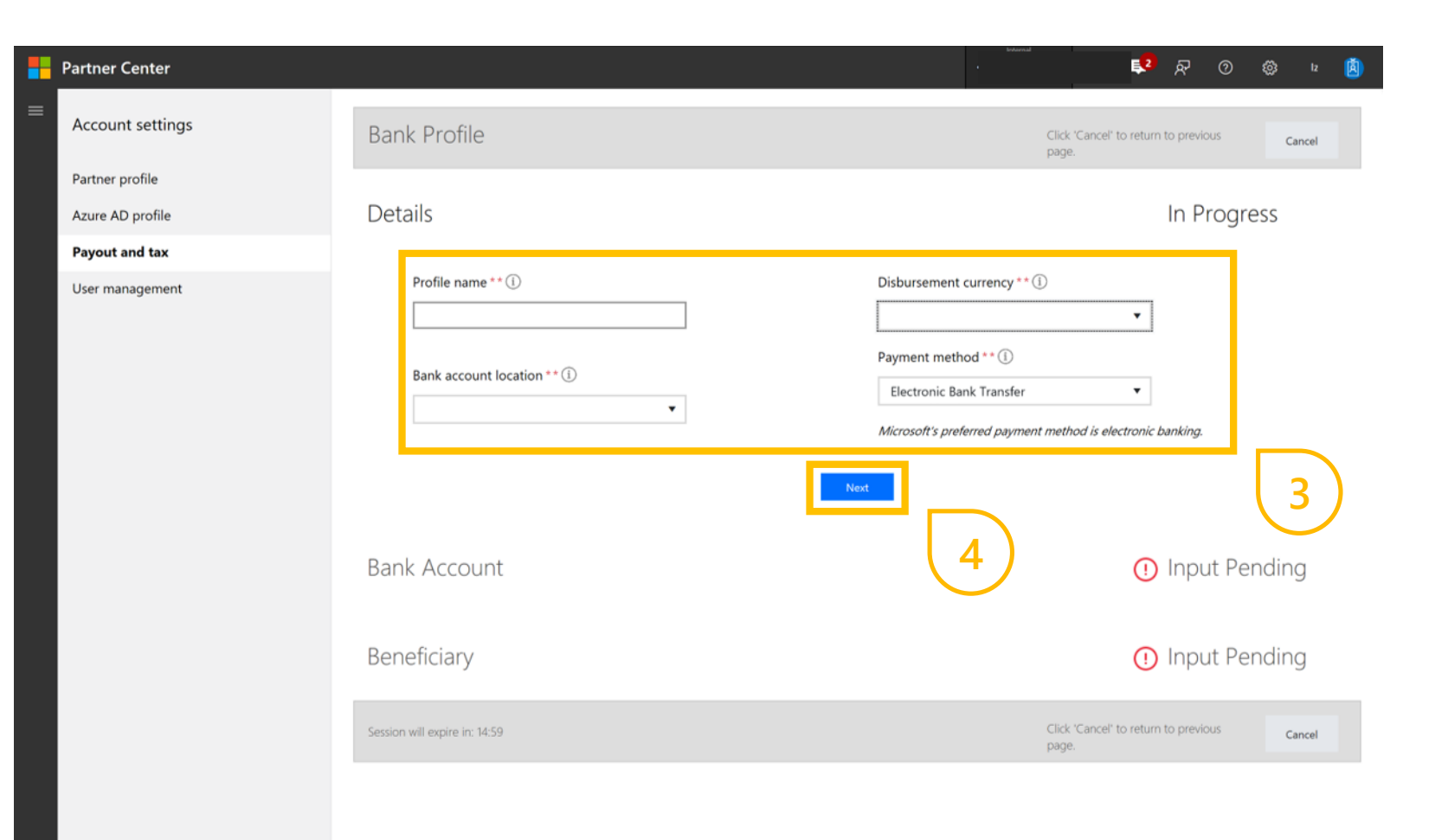

To enroll in an incentive program, an Incentive Administrator needs to follow these steps.

5. Under Bank account, enter the bank identifier such as IBAN, BSB or SWIFT/BIC. The fields shown in this section will vary by country.

> The bank account information that relates to this identifier then appears on the page below. Next, enter additional details such as account number if they are not already shown.

6. Select Next to save these details and move on to the Beneficiary section.

| Partner Center                      |                                                                                                    |                       | <sup>2</sup> 尿 ⑦ ② 12001 🏹 |
|-------------------------------------|----------------------------------------------------------------------------------------------------|-----------------------|----------------------------|
| Account settings                    | Details                                                                                                    |                       | Complete                   |
| Partner profile<br>Azure AD profile | Bank Account                                                                                                    |                       | In Progress                |
| Payout and tax                      | Indian Financial System Code ** 🕕                                                                                                 | Account number ** (i) |                            |
| User management                     | Bank 1234567<br>Bank name<br>Bank 1<br>Bank branch name<br>Branch Bank 1<br>Bank Address<br>Main Street<br>SWIFT code<br>BANK1234 | 1234567890            |                            |
|                                     | Beneficiary<br>Session will expire in: 18:54                                                                                      | Next Back 6           | Input Pending              |

To enroll in an incentive program, an Incentive Administrator needs to follow these steps.

7. Next, complete the beneficiary information.

Beneficiary is the person in your company that the bank would contact if they need to discuss your account.

Complete all details. This includes entry of tax type and tax ID.

| Partner Center                      |                                                                                                    | <b>२</b> २ ७ ७                                                                                                    | lans: |
|-------------------------------------|----------------------------------------------------------------------------------------------------|----------------------------------------------------------------------------------------------------|-------|
| Account settings<br>Partner profile | Beneficiary                                                                                                    | In Progress                                                                                                    | -     |
| Paule no prome                      | Bank beneticiary contact                                                                                                    | Contact annal ** (1)                                                                                                    |       |
| User management                     | Enter text                                                                                                    | Enter text                                                                                                    |       |
|                                     | Some banks require that you enter this information using Latin<br>file.<br>By default, this form has been completed with the information y<br>Bank beneficiary location<br>Company name on bank account ** ①<br>Enter text | script. To receive payment, make sure the address below matches the information your bank has<br>ou already provided.<br>Address 1 ** ① | 24    |
|                                     | Country/Region **                                                                                                    | Address 2 ①<br>Enter test                                                                                                    |       |
|                                     | Tax ID type **                                                                                                    | Town/City ** ③                                                                                                    |       |
|                                     | Tax ID ** ①                                                                                                    | Postal code ** ①                                                                                                    |       |

To enroll in an incentive program, an Incentive Administrator needs to follow these steps.

8. Once all the beneficiary information has been entered, the Finish button will be available.

Select Finish to save.

A confirmation message appears. Select Confirm to agree to the validation and creation of a payment profile.

At this point you are taken back to the Payout and tax setup page.

|   | Partner Center                      |                                                                                                    | · · · · · · · · · · · · · · · · · · ·                                                                      |
|---|-------------------------------------|----------------------------------------------------------------------------------------------------|----------------------------------------------------------------------------------------------------|
| = | Account settings                    | Enter text                                                                                                    | Enter text                                                                                                 |
|   | Partner profile<br>Azure AD profile | Some banks require that you enter this information using Latin script.<br>file.<br>By default, this form has been completed with the information you aire | To receive payment, make sure the address below matches the information your bank has on<br>eady provided. |
|   | Payout and tax                      | Bank beneficiary location                                                                                                    |                                                                                                    |
|   | User management                     | Company name on bank account ** ①                                                                                                    | Address 1 ** ①                                                                                             |
|   |                                     | Enter text                                                                                                    |                                                                                                    |
|   |                                     | Country/Region **                                                                                                    | Address 2 ①                                                                                                |
|   |                                     |                                                                                                    | Enter text                                                                                                 |
|   |                                     | Tax ID type **                                                                                                    | Town/City ** ①                                                                                             |
|   |                                     | •                                                                                                    |                                                                                                    |
|   |                                     | Tax ID ** ①                                                                                                    |                                                                                                    |
|   |                                     | Enter text                                                                                                    | Postal code ** ①                                                                                           |
|   |                                     |                                                                                                    |                                                                                                    |
|   |                                     |                                                                                                    |                                                                                                    |
|   |                                     |                                                                                                    |                                                                                                    |
|   |                                     |                                                                                                    | Back                                                                                                    |
|   |                                     | Session will expire in: 19:23                                                                                                    | Click "Cancel" to return to previous Cancel                                                                |
|   |                                     |                                                                                                    | page 1                                                                                                    |
|   |                                     |                                                                                                    |                                                                                                    |

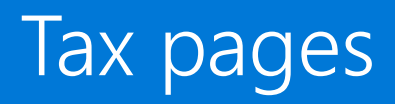

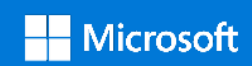

### Tax pages

#### Remember:

**Taxes is a dynamic section.** Depending on the details you enter under Setup (that is, the incorporation country of your company), Partner Center Dashboard will request you to enter the relevant tax information for that country.

Please reference official sources of tax information for your country if you require guidance regarding specific tax details to provide.

Only company details are to be entered on the taxes page. Personal details should **NEVER** be entered.

For partner companies in the Americas, if you require information on completing the W8 or W9 forms, the following addresses take you to the IRS site:

http://www.irs.gov/pub/irs-pdf/iw8.pdf

http://www.irs.gov/pub/irs-pdf/iw9.pdf

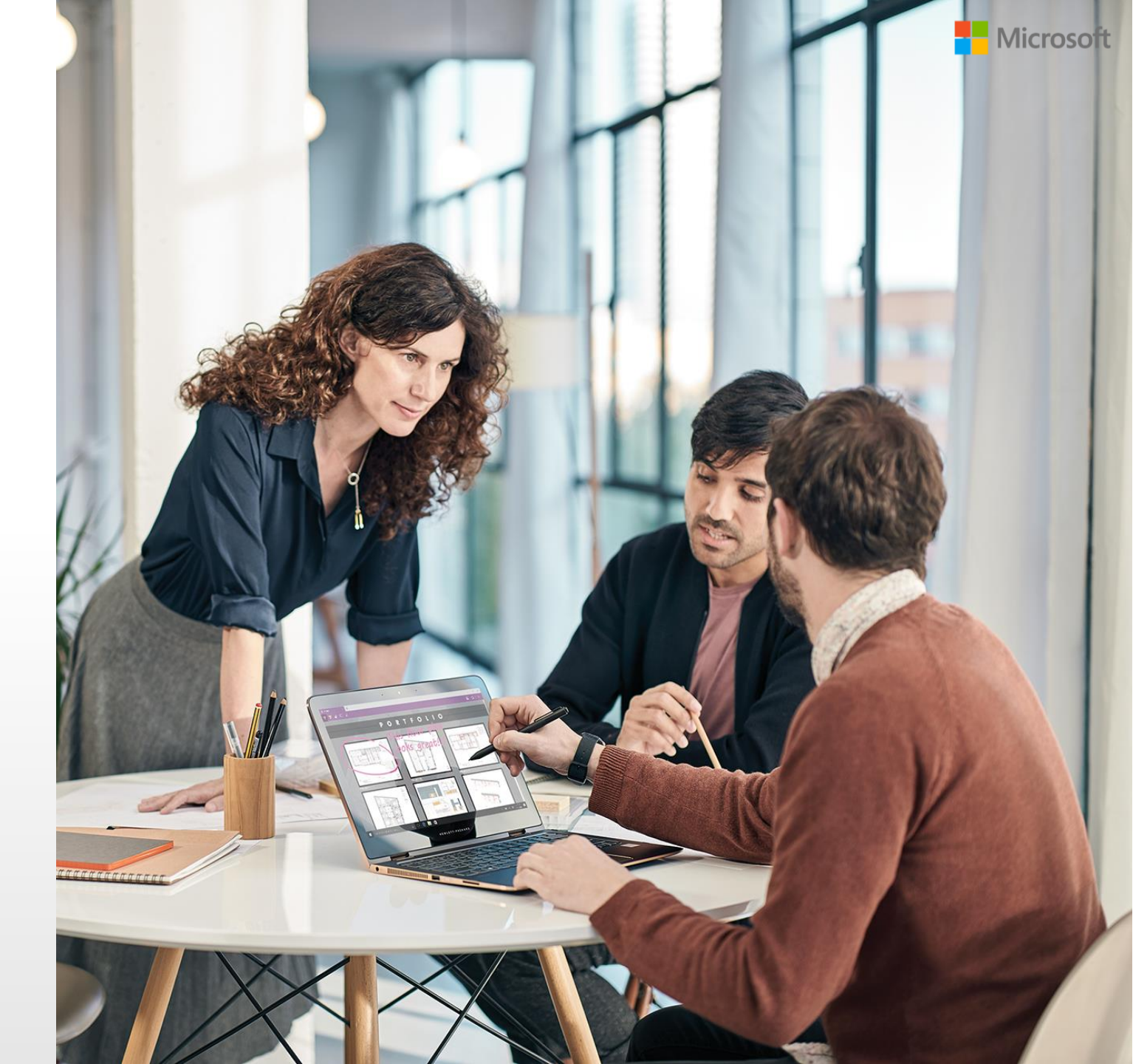

To enroll in an incentive program, an Incentive Administrator needs to follow these steps.

If a new payment profile is being setup the next step, having entered the banking details, is to add the tax profile.

1. To start the tax profile association, select **Edit.** 

#### P 🚺 R O 🔘 Partner Center Account settings Payout and tax setup Complete the tax profile and the bank profile in order to be eligible to get paid for incentives. Add a bank profile for each location where you do Partner profile business. The profiles need to be complete by the deadline of the incentive program. Allow 48 hours for Microsoft to process your information. Payment occurs at the first payment cycle after your profiles are complete. Locations Azure AD profile Programs Payout and tax Skyline User management Status MPN ID Country/Region Microsoft Entity Tax profile Payment type Payment profile name Currency Not Valid 0011111 AU Microsoft Regional Sales Corporation Not Started Electronic Bank Transfer Create a new payment profile... Tax Profile Action Status MPN 1D Country/Region Not Started Edit 1011111 AU **Bank Profiles** Status Profile name Account number Action Eank name Country Region

To enroll in an incentive program, an Incentive Administrator needs to follow these steps.

The online tax form is dynamic and adjusts to the tax requirements of the country that the organization is incorporated within.

The form contains a minimum of four sections:

- Business Profile
- Setup
- Tax status
- Additional documentation
- 2. In the **Business profile** section, add organization details such as names(s) and business numbers.
- 3. Select **Next** to continue.

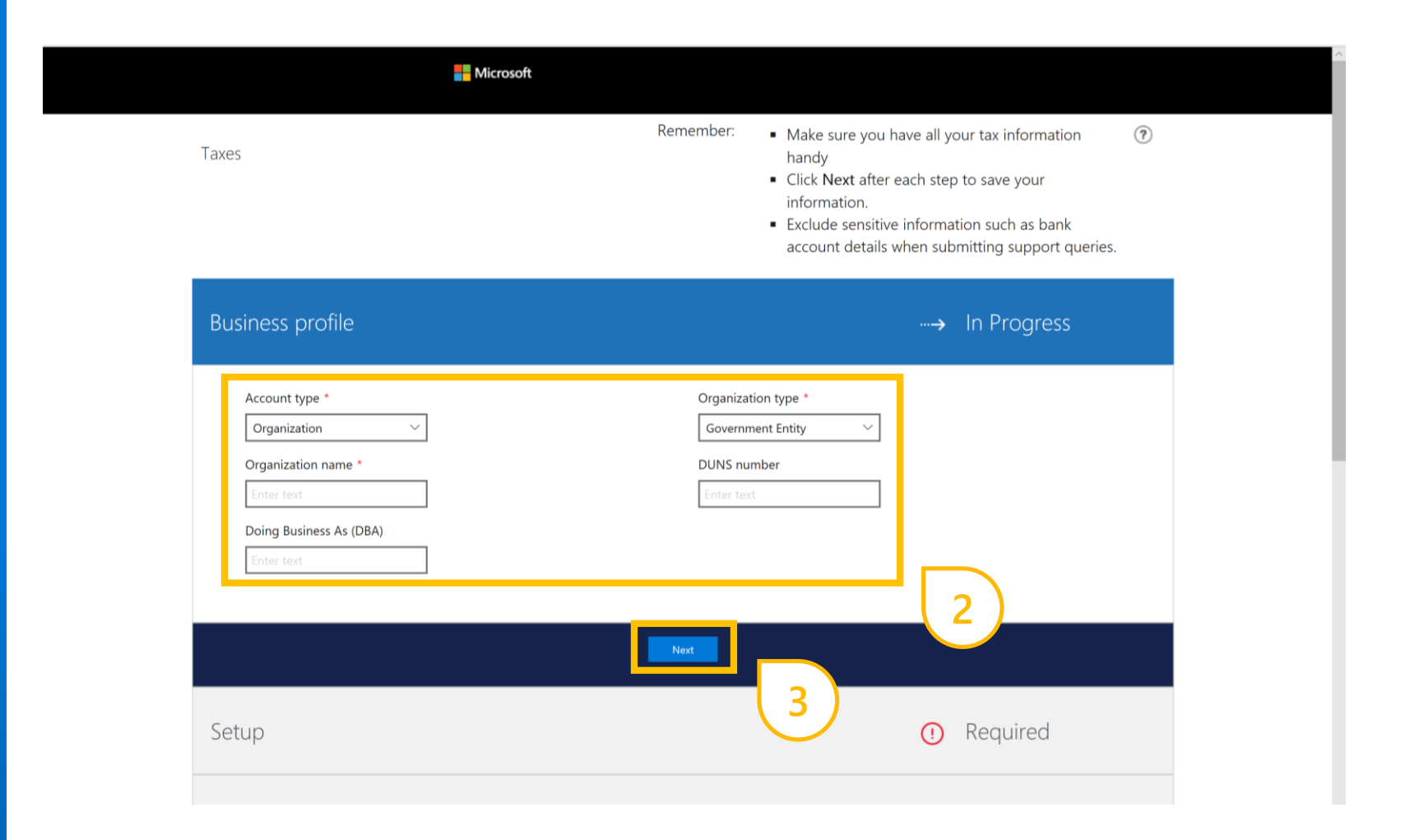

#### Note

- 1. You may not need to complete all sections, as this depends on the country of company incorporation.
- 2. The system alerts partners to the requirements in each section. A section may not appear if it is not required.

To enroll in an incentive program, an Incentive Administrator needs to follow these steps.

- 4. In the **Setup** section, select the option that applies to your company:
  - The option on the left, relates to USA-incorporated companies only. If that status applies to your company, select this option.
  - If that status does not apply to your company, select the right hand option and choose the country/region of permanent residence of your company.
- 5. Select **Next** to continue.

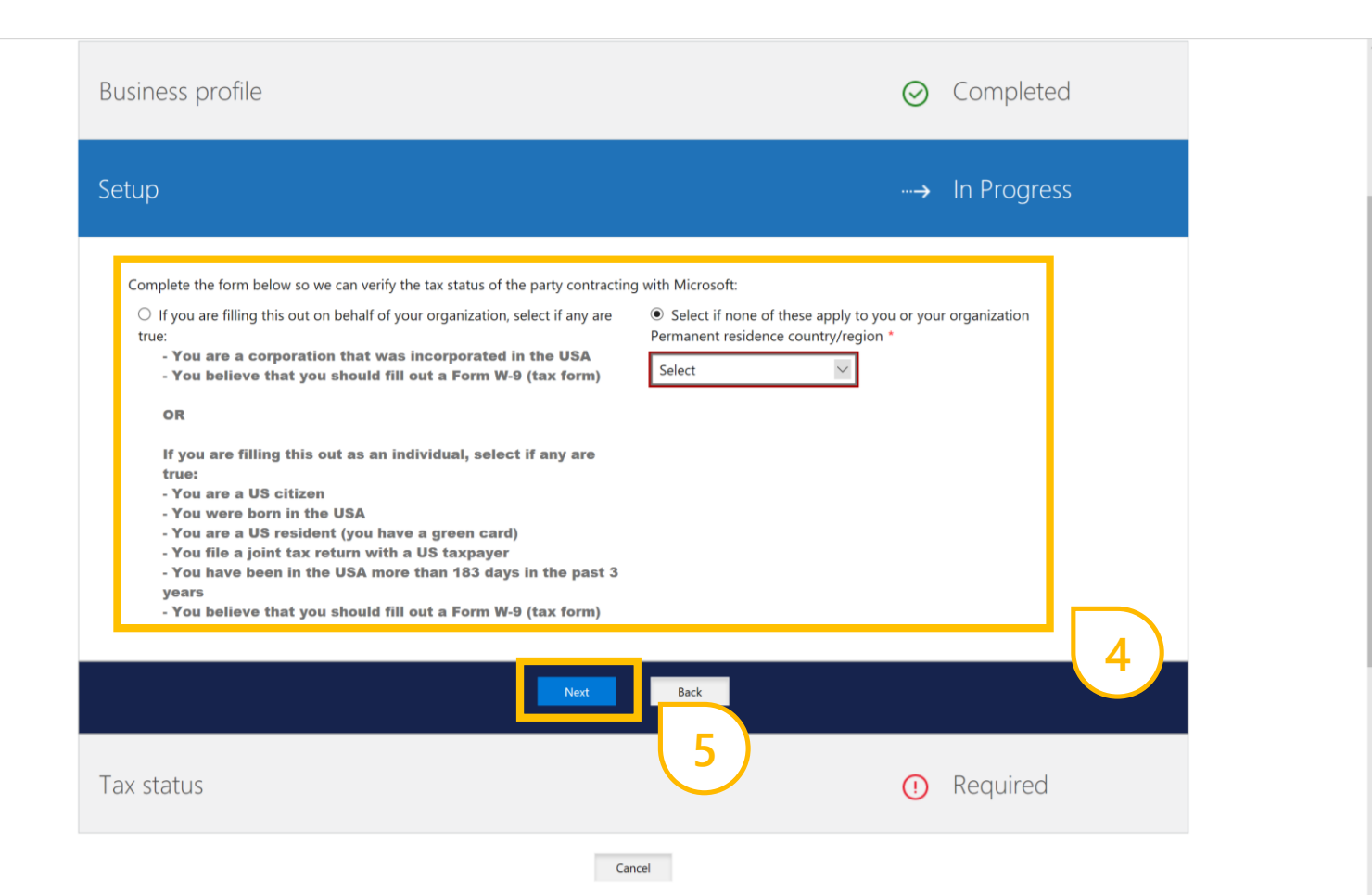

To enroll in an incentive program, an Incentive Administrator needs to follow these steps.

6. In the **Tax status** section, enter your details.

The information required is specific to the country of incorporation.

7. Select **Next** to save these details and continue.

| Business profile                                                                                                    | ⊘ Completed    |
|----------------------------------------------------------------------------------------------------|----------------|
| Setup                                                                                                    | ⊘ Completed    |
| Tax status                                                                                                    | …→ In Progress |
| Permanent Account Number (PAN) *   Goods and Services Identification Number (GSTIN)  Enter text  Service Tax Number Enter text  Tax Payer Identification Number (TIN) Enter text  6 |                |
| Additional documentation                                                                                                    | () Required    |

To enroll in an incentive program, an Incentive Administrator needs to follow these steps.

- 8. In the additional documentation section, complete the required fields.
- 9. Select **Next** to continue.

| Setup                                                                             | ⊘ Completed                   |
|-----------------------------------------------------------------------------------|-------------------------------|
| Tax status                                                                        | ⊘ Completed                   |
| Additional documentation                                                          | → In Progress                 |
| Permanent residence<br>Country/Region *<br>Address 1 *<br>Address 2<br>Enter text | Town/City *                   |
| Additional documentation                                                          | Next Back<br>9<br>() Required |
|                                                                                   | Cancel                        |

To enroll in an incentive program, an Incentive Administrator needs to follow these steps.

Based on the country of incorporation additional documents may be required.

10. Select **Browse** to add each document. When the document name is shown, select **Upload** to complete the submission.

When you successfully upload a document, the **Remove** button is shown while the **Browse** and **Upload** buttons will no longer be shown.

11. Select **Finish** to save data and continue.

A pop-up message appears. If you select **Confirm**, the system redirects you back to the Payout and tax setup page.

| ditional documentation                                                      | → In Progress |
|-----------------------------------------------------------------------------|---------------|
| Include the following required documentation:                               |               |
| Certificate of Incorporation (COI) (i)                                      |               |
| Select a file, then click Upload.                                           |               |
| Browse                                                                      |               |
| Copy of PAN ca                                                              |               |
| Browse                                                                      |               |
| Central Excise Registration / Service Tax Registration ( if applicable) (1) |               |
| Select a file, then click Upload.                                           |               |
| Browse                                                                      |               |
| Copy of lower witholding tax certificate (i)                                |               |
| Select a file, then click Upload.                                           |               |
| Browse                                                                      |               |
| Certificate of Registration : Goods and Services Identification Number (i)  |               |
| Browse                                                                      |               |
|                                                                             |               |
|                                                                             |               |
| Finish Back                                                                 |               |
| (11)                                                                        |               |
| $\smile$                                                                    |               |
|                                                                             |               |

### Review your incentive program enrollment

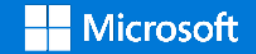

Once the bank and tax details have been added, you can navigate back to the incentive overview page.

- 1. You can see the **Enrolling** status from the incentive programs dashboard.
- 2. After the bank and tax details have been approved by Microsoft, the status changes to **Enrolled.**
- 3. At this point, the program's details page can be accessed by selecting the relevant program under **Program name.**
- 4. Selecting the indicator dots on the right for each program offers the option to download the program incentive guide.

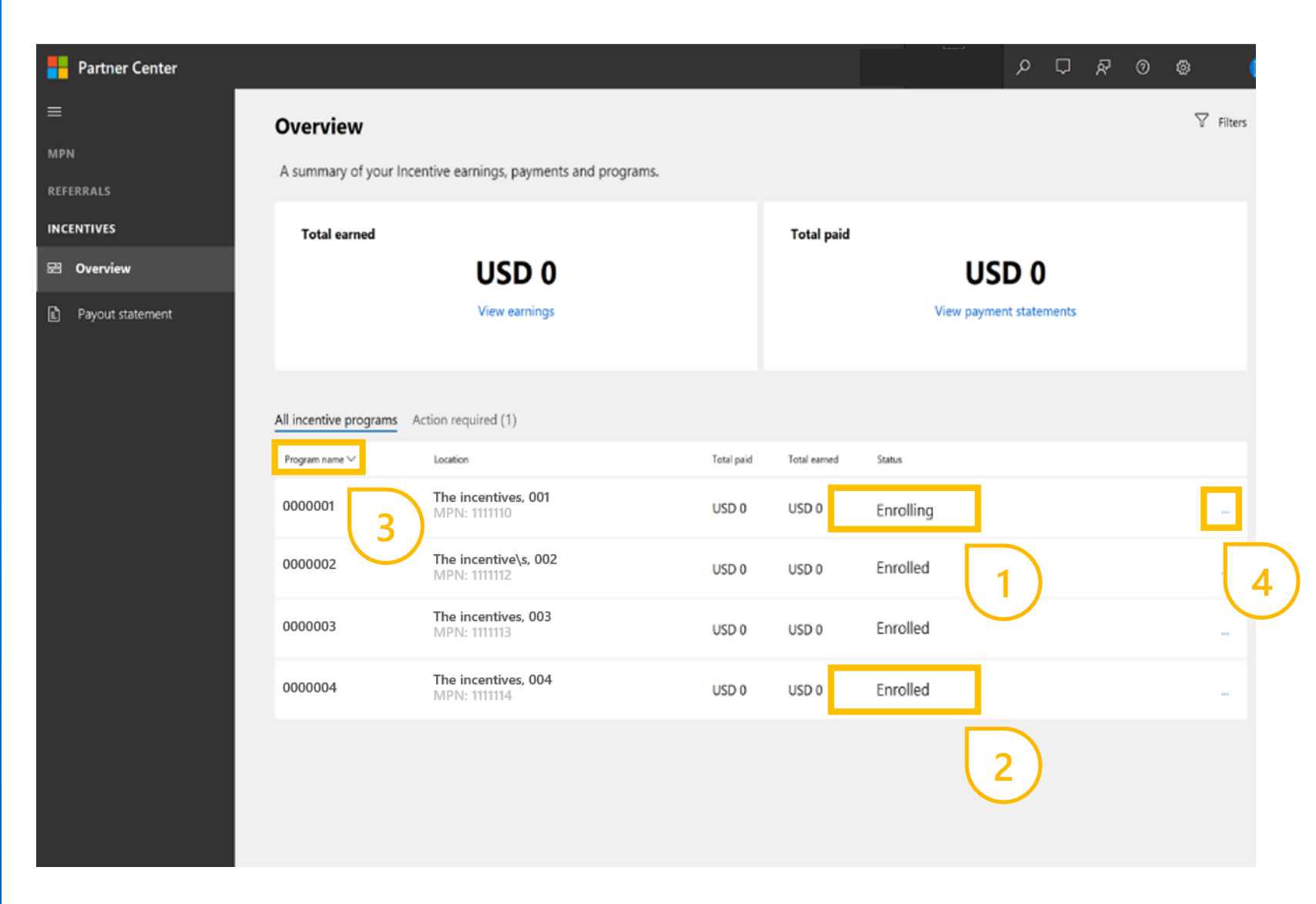

Once bank and tax details have been successfully added, you can navigate back to the incentive overview page.

From the program's details page of a program <u>with no claiming element</u>, the following information is available:

i. The program Incentive Guide.

| Partner Center   |                   |                     |            | ۵ ۵ ۶ Ū ۶ 🔍             | 8 |
|------------------|-------------------|---------------------|------------|-------------------------|---|
| =                | Skyline           | The incentives, 002 |            |                         |   |
| MPN              | 1                 |                     |            |                         |   |
| REFERRALS        |                   |                     |            |                         |   |
| INCENTIVES       | Total earned      |                     | Total paid |                         |   |
| 🖾 Overview       |                   | 020.0               |            | USD 0                   |   |
| Payout statement |                   | View earnings       |            | View payment statements |   |
|                  |                   |                     |            |                         |   |
|                  | Program resources |                     |            |                         |   |
|                  | Name              | Site notified       |            | Actions                 |   |
|                  | Program guide     | July 9, 2018        |            | Download                |   |
|                  |                   |                     |            | (i)                     |   |
|                  |                   |                     |            | $\smile$                |   |
|                  |                   |                     |            |                         |   |
|                  |                   |                     |            |                         |   |
|                  |                   |                     |            |                         |   |
|                  |                   |                     |            |                         |   |
|                  |                   |                     |            |                         |   |
|                  |                   |                     |            |                         |   |
|                  |                   |                     |            |                         |   |

Once bank and tax details have been successfully added, you can navigate back to the incentive overview page.

From the program's details page of a program with a claiming element, the following information is available:

- i. The program Incentive Guide.
- ii. Filtering on usage periods, location and date ranges.
- iii. A summary of "co-op earned" and "co-op claimed" based on selected location and date ranges.
- iv. Claims status.
- v. Additional program resources.

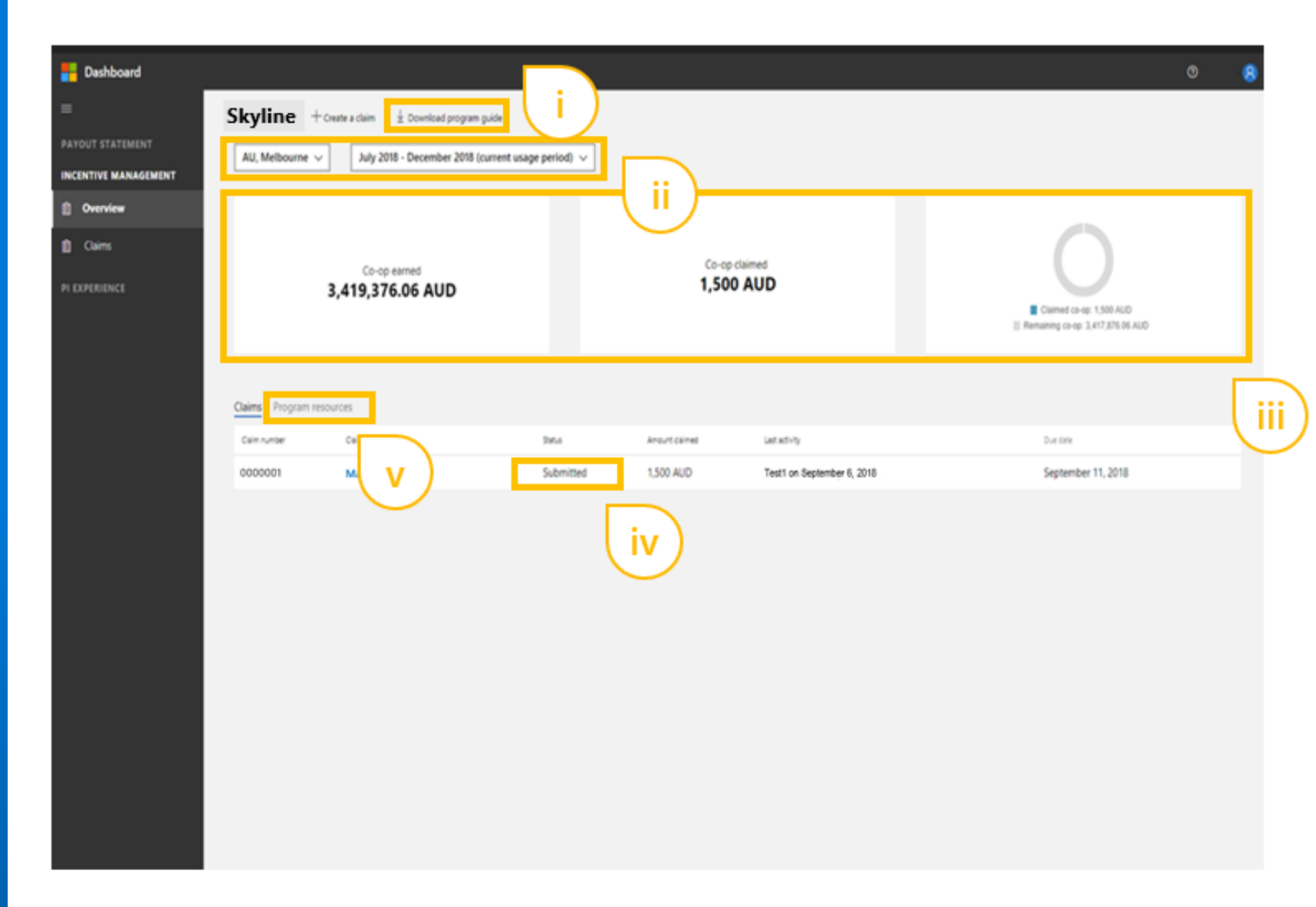

### Support and resources

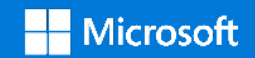

### Support

To access support follow these steps.

- 1. Select **?** from the top navigation bar.
- 2. Select **Partner support requests**.

|               | Partner Center                          |                                                   |                                      |                                                                                    | ر                                                         | ㅇ 다 R @ 이 🛛 😣                                        |
|---------------|-----------------------------------------|---------------------------------------------------|--------------------------------------|------------------------------------------------------------------------------------|-----------------------------------------------------------|------------------------------------------------------|
| 0 0 9 0 2 8 1 | Welcome,<br>Current tasks<br>Get Sarted |                                                   |                                      | Get Started                                                                        | Learn More                                                | Help and export requests Partner Center four About 2 |
| 24            | Learn More Billing                      | Genera                                            |                                      | Last oppresent                                                                     |                                                           |                                                      |
|               |                                         |                                                   |                                      |                                                                                    | View details                                              |                                                      |
|               | Quick links                             | soft partners. Create a bu<br>Bentials required). | siness profile to help customers and | Customers<br>Add new customer<br>Request a reselier relationship<br>View customers | User accounts<br>View users<br>Add new user<br>My Profile |                                                      |

### Support

To access support follow these steps.

3. Select **New request**.

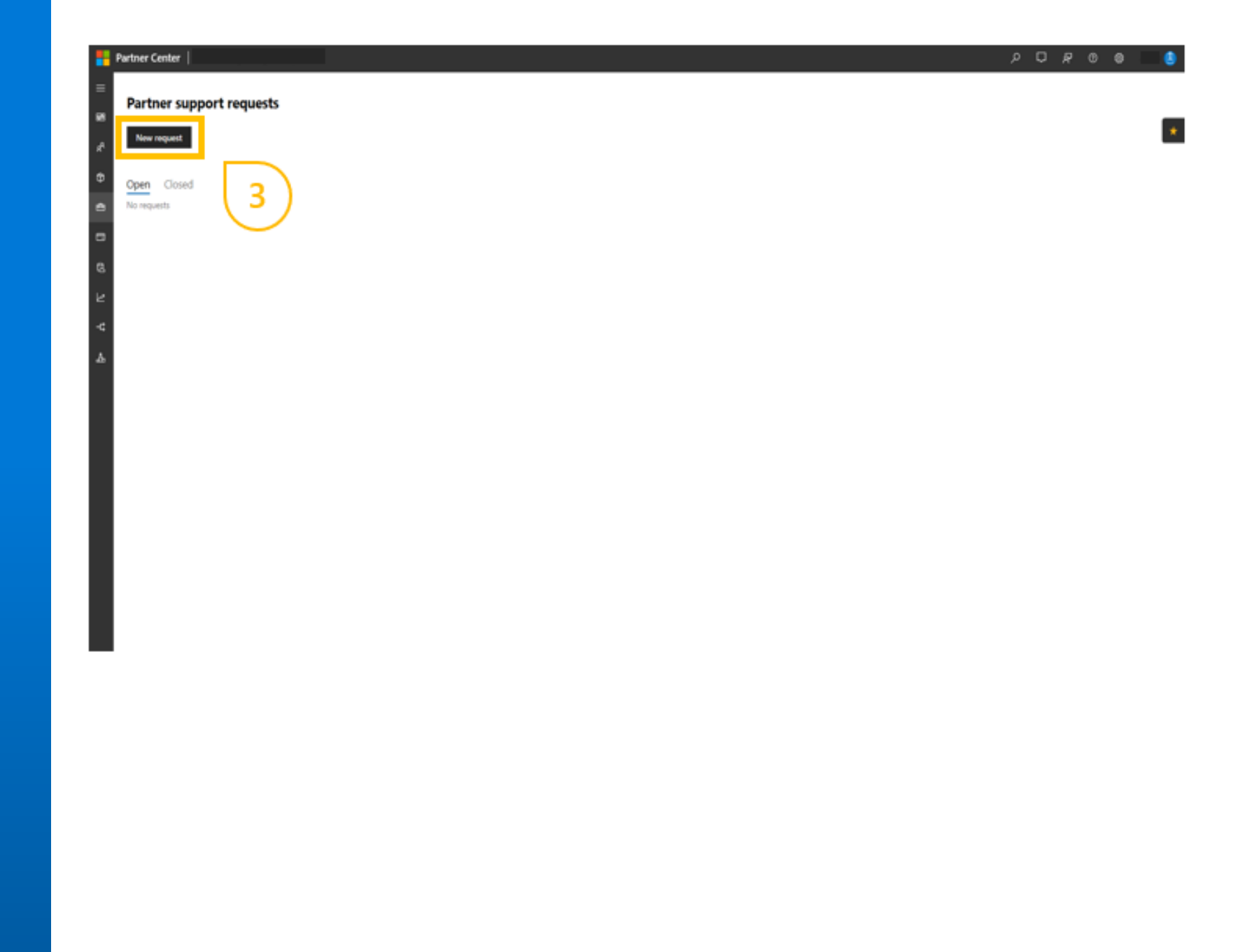

### Support

To access support follow these steps.

- 4. From the **Type of problem** drop down, select **Managing incentives (for eligible/invited partners only)**.
- 5. Provide all other information requested and select **Submit**.

| Partner Center                                                                 | ۵ ۵ <b>۹</b> ۵ ۹ | - 3 |
|--------------------------------------------------------------------------------|------------------|-----|
| 10/9/2016 12:16 PM PST                                                         |                  |     |
|                                                                                |                  |     |
| Details                                                                        |                  | *   |
| If you are experiencing issues with Partner Center, 10 in the support request. |                  |     |
| - Lea en ella enere di enere en el escara parato con un addano editare.        |                  | _   |
| Type of problem "                                                              | Impact 1         | _   |
| Enrolling or renewing a Partner membership                                     | Minimal          | ~   |
| Support for outcome order provisioning (station, offers)                       |                  |     |
| Halo with COP engagementations                                                 |                  |     |
| Managing Partner invoices, payments, or reconciliation files                   |                  |     |
| Helo with using Partner Center APIC/SDK                                        |                  |     |
| Helo with every in Fartner Center                                              | Previous 1       |     |
| Managing incentives (for eligible/invited partners only)                       | nan kon          | - L |
| Mainina or mananina competencies                                               |                  |     |
| Submitting WHT/WIT credit requests                                             |                  |     |
| General question about Azure Reserved Instance                                 | (mai *           |     |
| Support for licensing or pricing questions                                     |                  |     |
| Help with CSP Indirect Provider/ Indirect Reseller tasks                       |                  | _   |
| Help with CSP line of credit                                                   |                  |     |
|                                                                                |                  |     |
|                                                                                |                  |     |
| Attachments                                                                    |                  |     |
| Attach up to five files to this request                                        |                  |     |
|                                                                                | (4)              |     |
| Add tries                                                                      |                  |     |
|                                                                                | $\sim$           |     |
|                                                                                |                  |     |
| 200ml Carde                                                                    |                  |     |
|                                                                                |                  |     |
|                                                                                |                  |     |
|                                                                                |                  |     |
|                                                                                |                  |     |
|                                                                                |                  |     |
| $\smile$                                                                       |                  |     |
|                                                                                |                  |     |

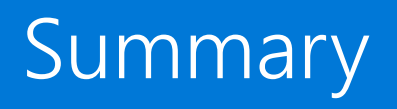

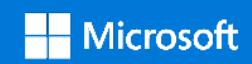

### Summary

You should now be able to carry out the:

- Creation of Incentive Administrators and Users.
- Completion of incentive program enrollment.
- Access help and support.

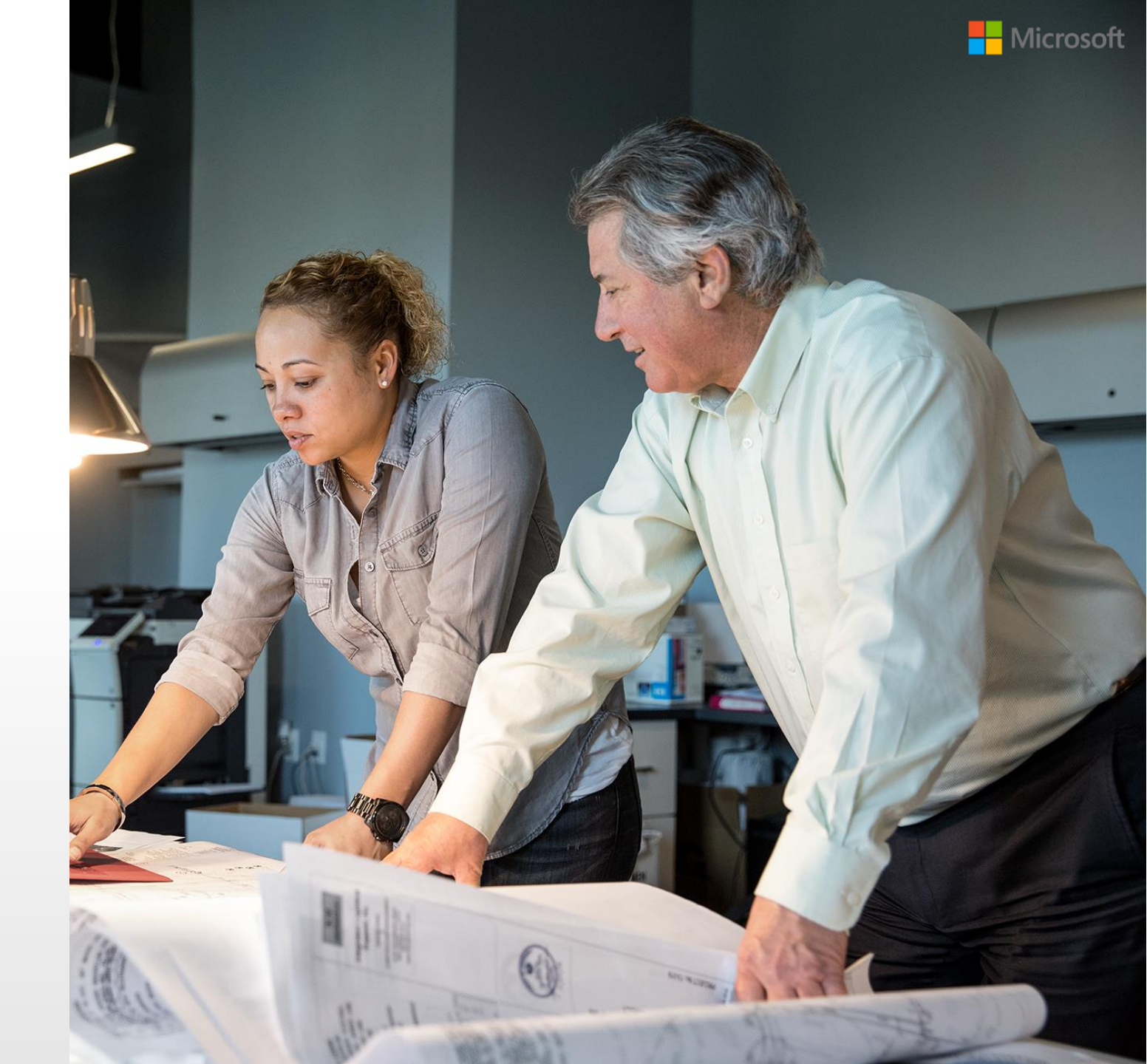

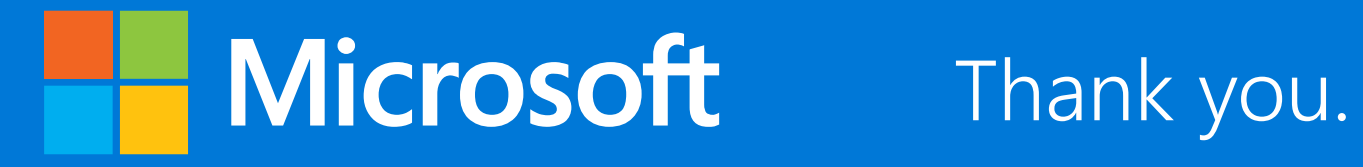